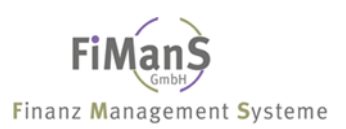

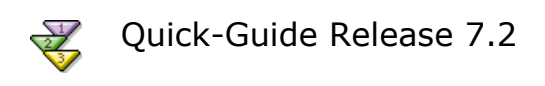

# Wissenswertes

Mit dem vorliegenden Quick-Guide erhalten Sie Informationen über alle wichtigen Tages- und Abschlussarbeiten und über die Auswertungsmöglichkeiten der Anlagenbuchhaltung. Zu diesem Zweck werden zentrale Funktionen anhand von Beispielen erläutert.

Nähere Informationen über die Bearbeitung der Stamm- und Systemdaten oder zu Fragen der Altdatenerfassung entnehmen Sie bitte dem Benutzerhandbuch.

Bei weiteren Fragen stehen wir Ihnen gerne unter nachfolgender für Wartungskunden kostenlose Hotline selbstverständlich gerne zur Verfügung.

(C) Copyright by FiManS GmbH, Niederlassung Niederrhein

FiManS GmbH Finanz Management Systeme Niederlassung Niederrhein Bismarckstr. 120 D-47057 Duisburg

Telefon +49 2405-89242-450 Telefax +49 2405-89242-499

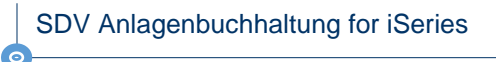

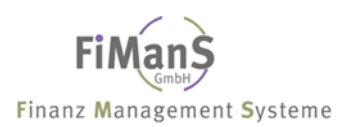

# Inhalt

| ANLAGENSTAMM BEARBEITEN                                           | 3  |
|-------------------------------------------------------------------|----|
| Erstzugang / Neuanlage                                            | 4  |
| Abgänge buchen                                                    | 8  |
| Vorgehensweise Vollabgang                                         | 8  |
| Vorgehensweise Teilabgang                                         | 9  |
| Nachaktivierung Folgejahre (Teilzugang)                           |    |
| Umbuchung                                                         |    |
| Gutschriften/Skonto in Folgejahren                                | 14 |
| Kopieren                                                          |    |
| Abschreibungen stornieren                                         | 15 |
| KOSTENSTELLENVERTEILUNG BEARBEITEN                                | 16 |
| EINZELBELEGE BEARBEITEN                                           | 17 |
| Nachträgliche Anschaffungskosten / Gutschriften im laufenden Jahr |    |
| ÜBERSICHT ANLAGEN                                                 |    |
| AFA-VORAUSSCHAU                                                   | 19 |
| WERTBERICHTIGUNGEN (ABSCHREIBUNGEN) BUCHEN                        | 20 |
| Planmäßige Abschreibung (Normalabschreibung) buchen               |    |
| Teilwertabschreibung / Sonderabschreibung / Zuschreibung          | 21 |
| ANLAGENZUGANG/ ANLAGENABGANG BUCHEN                               | 22 |
| REPORTAUSWERTUNGEN                                                | 23 |
| Entwicklung Anlagevermögen / Anlagenspiegel                       | 24 |
| Anlagenverzeichnis                                                |    |
| AfA-Vorausschau                                                   |    |
| AfA-Vorausschau mit geplanten Investitionen                       | 26 |
| JAHRESABSCHLUSSARBEITEN                                           | 27 |

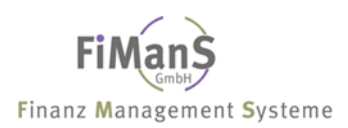

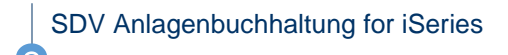

# Anlagenstamm bearbeiten

| D Sitzung A - [24 x 80]                   |                                 |             |                                                                                          |              |          |
|-------------------------------------------|---------------------------------|-------------|------------------------------------------------------------------------------------------|--------------|----------|
| Datei Bearbeiten Anzeige Kommunik         | kation Aktionen Fe              | nster Hilfe |                                                                                          |              |          |
| Anlagenstamm bearbeite                    | en                              |             | SHDEKREW23 21.01.09<br>SDVABH 14:00:59                                                   |              |          |
| Firma:                                    | 998                             | Testfirm    | e EUR                                                                                    |              |          |
|                                           |                                 |             | Distizung A - (24 x 80)<br>Datei Bearbeiten Anzeige Kommunikation Aktionen Fenster Hilfe |              |          |
| Inventar-Nr:                              | 01000-00                        | Letzte I    | Matchcode Anlagen                                                                        | SHDEKREW23   | 21.01.09 |
| HWG-Nr                                    |                                 |             | Firma 998 Testfirma                                                                      | SDVABH       | 14:02:29 |
| Bearbeitungsart:                          | N                               | Neuanlag    |                                                                                          |              |          |
|                                           |                                 |             | Auswahl eingeben und Eingabetaste drücken                                                |              |          |
| Buchungsdatum:                            | 31.12.2009                      |             | Bezeichnung:                                                                             |              |          |
| Bildauswahl:                              |                                 |             | und/oder                                                                                 |              |          |
| Verzweigen in:                            |                                 |             | Selektion - 1:                                                                           |              |          |
|                                           |                                 |             | - 2:                                                                                     |              |          |
|                                           |                                 |             | - 3:                                                                                     |              |          |
|                                           |                                 |             | - 4:                                                                                     |              |          |
|                                           |                                 |             | - 5:                                                                                     |              |          |
|                                           |                                 |             | - 6                                                                                      |              |          |
| F3=Verlassen F4=<br>(c) Copyright Bechtle | Liste/Match<br>2004, 2007<br>MW | code F9=H   |                                                                                          |              |          |
|                                           |                                 |             | F3=Verlassen F4=Liste F5=Aktualisieren<br>(c) Copyright Bechtle 2004, 2007               | F12=Vorh.Anz | eige     |
|                                           |                                 |             | MA AW                                                                                    |              | 08/025   |

## Inventarnummer / HWG-Nummer

Die Inventarnummer ist eindeutig und 8 stellig alphanumerisch. Bei Erstanlage wird die Inventarnummer automatisch zur HWG-Nummer (Hauptwirtschaftsgutnummer) – **siehe auch Teilzugang Folgejahre.** 

#### Letzte Inventarnummer

Hier wird die letzte Neuanlage angezeigt.

### Bearbeitungsart

Mit den Funktionen (Bearbeitungsarten) werden bestimmte Vorgänge und Buchungen im System abgebildet bzw. ausgelöst.

# Buchungsdatum

Das Buchungsdatum muss eingegeben werden und dient zur Periodenabgrenzung.

#### Bildauswahl

Diese Auswahl dient zur direkten Verzweigung auf einen bestimmten Bewertungsbereich.

#### Verzweigen in

Dieses Feld dient zum direkten Aufruf unterschiedlicher Programme wie z.B. der AfA-Vorausschau ohne das eigentliche Pflegeprogramm verlassen zu müssen.

#### Matchcode Anlagenstamm (F4)

Im System "Anlagenbuchhaltung" wird der Matchcode als Suchhilfe für Anlagenstammsätze eingesetzt. Neben einer generischen Suche stehen Ihnen unterschiedliche Selektionsfelder für die konkrete Suche zur Auswahl.

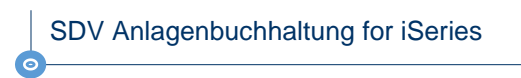

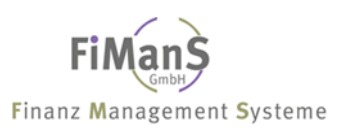

# **Erstzugang / Neuanlage**

| D Sitzung A - [24 x 80]                 |                       |                           |              |          |
|-----------------------------------------|-----------------------|---------------------------|--------------|----------|
| Datei Bearbeiten Anzeige Kommunik       | kation Aktionen Fe    | enster Hilfe              |              |          |
| Anlagenstamm bearbeite                  | en                    |                           | SHDEKREW23   | 21.01.09 |
|                                         |                       |                           | SDVABH       | 14:04:40 |
| Firma ·                                 | 002                   | Testfirma                 |              | FIID     |
| 1 11 11 11 11 11 11 11 11 11 11 11 11 1 | 550                   | restrina                  |              | LON      |
|                                         |                       |                           |              |          |
|                                         |                       |                           |              |          |
| Inventar-Nr:                            | 01000-00              | Letzte Inventar-Nr.:      |              |          |
|                                         |                       |                           |              |          |
| HWG-Nr                                  |                       |                           |              |          |
|                                         | and the second second |                           |              |          |
| Deschafter and the                      |                       | Nevez le se ( Öz de sva s |              |          |
| Bearbeitungsart:                        | N.                    | Neuanlage / Hnderung      |              |          |
|                                         |                       |                           |              |          |
| Buchungsdatum:                          | 31.12.2009            |                           |              |          |
|                                         |                       |                           |              |          |
| Bildauswahl:                            |                       |                           |              |          |
|                                         | 1.1.1                 |                           |              |          |
| Venerie in in                           |                       |                           |              |          |
| verzweigen in:                          | 1.1.1                 |                           |              |          |
|                                         |                       |                           |              |          |
|                                         |                       |                           |              |          |
|                                         |                       |                           |              |          |
|                                         |                       |                           |              |          |
|                                         |                       |                           |              |          |
|                                         |                       |                           |              |          |
|                                         |                       |                           |              |          |
| F3=Verlassen F4=                        | Liste/Match           | code F9=Höchste InvNr.    | F12=Vorh.Anz | eige     |
| (c) Copyright Bechtle                   | 2004, 2007            |                           |              |          |
| MA a                                    | MW                    |                           |              | 06/025   |
|                                         |                       |                           |              |          |

Wählen Sie nach dem Programmaufruf eine Inventarnummer und erfassen nach Drücken der Eingabetaste nachfolgende Felder.

••>

Achten Sie bei alphanumerischen Feldern immer auf die spaltengerechte Eingabe.

# Anlagenstamm (Beschreibung I)

| PL Sitzung A - [24 x 80]          |                     |             |              |                       |           |
|-----------------------------------|---------------------|-------------|--------------|-----------------------|-----------|
| Datei Bearbeiten Anzeige Kommunik | ation Aktionen Fe   | nster Hilfe |              |                       |           |
| Anlagenstamm bearbeite            | n Beschrei          | bung I      |              | SHDEKREW23            | 21.01.09  |
|                                   |                     |             |              | SDVABH                | 14:14:50  |
| Firma:                            | 998                 | Testfirma   |              |                       | EUR       |
| Inventar-Nr:                      | 01000-00            |             |              |                       | Aktiv     |
|                                   |                     |             |              |                       |           |
| Bezeichnung:                      | Produktion          | smaschiene  | Linie I      | Alpha: PRODUK         |           |
| Beschreibung                      |                     |             |              | and the second second |           |
| besein erbangriffinn              |                     |             |              |                       |           |
| Anlagengruppe                     | 020                 | Maschinen   |              |                       |           |
| Sachkonto                         | 04000               | Maschinen   |              | D;1                   | DD7 2500  |
| 0-1                               | 04000               | Olthium     |              | DIG                   | anz. 2500 |
| Hnlagenart:                       | - 円                 | HKTIVA      |              |                       |           |
| GWG-Kennzeichen:                  | 100 C               | Kein GWG    |              |                       |           |
|                                   |                     |             |              |                       |           |
| Unternehmensbereich:              | and a second second | Kein Unter  | rnehmensbere | ich                   |           |
| Kostenstelle:                     | K03000              | Fertigung   |              |                       |           |
|                                   |                     |             |              |                       |           |
| Belegnummer:                      | 485411              |             |              |                       |           |
| Belegangaben:                     | 17581-14-1          | 114         |              |                       |           |
| Lieferant:                        | H. Müller           | GmbH        |              |                       |           |
|                                   |                     |             |              |                       |           |
| Letzte Änderung:                  | 21.01.09            | SDVABH      | HWG-Nr.:     | 01000-00 Sta          | tus: A    |
|                                   |                     |             |              |                       |           |
| F3=Neue InvNr. F4=L               | iste F5=Ak          | tual. F12:  | -Vorh.Anzeig | e F24=Weitere         | Tasten    |
| (c) Copuright Bechtle             | 2004, 2007          |             |              |                       |           |
| MA a                              |                     |             |              |                       | 06/025    |
|                                   | 1.144               |             |              |                       | 007 023   |

# Bezeichnung /Beschreibung

Für die Anlagenbuchhaltung können Sie eine eigene Bezeichnung vergeben. Über diese Bezeichnung können Sie über den Matchcode Inventarnummern suchen. Weitere Beschreibung zum Wirtschaftsgut. Diese Informationen werden im Inventurverzeichnis und im Anlagenregister zusätzlich zur Bezeichnung gedruckt.

## Alpha-Suchbegriff

Erfolgt hier keine Eingabe, wird der Text aus dem Feld WG-Bezeichnung linksbündig übernommen.

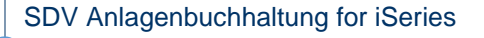

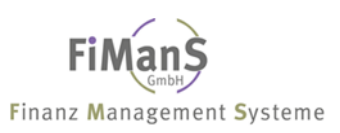

## Anlagengruppe

Mit Hilfe der Anlagengruppen können das Anlagenvermögen strukturieren und unterschiedliche Vorschlagswerte wie AfA-Art oder Nutzungsdauer für alle Bewertungsbereiche hinterlegen. Die Anlagengruppe hat auf diese Weise die Funktion eines Musterstammsatzes und ermöglicht ein einfaches und sicheres Anlegen von Anlagenstammsätzen.

≁≫

Sie können Anlagengruppen entsprechend der Kontenstruktur im Hauptbuch generieren.

#### Sachkonto

Angabe des Bestandskontos

#### Anlagenart

Über die Anlagenart wird die Behandlung der Wirtschaftsgüter bei der Abrechnung und bei den Auswertungen gesteuert. Bei normalen Wirtschaftsgütern ist keine Eingabe erforderlich.

GWG-Kennzeichen (Geringwertiges Wirtschaftsgut)

Hier wird angegeben, ob es sich um ein geringwertiges Wirtschaftsgut (GWG) handelt.

Unternehmensbereich (Werk) / Kostenstelle

Das Wirtschaftsgut kann einem Unternehmensbereich und einer Kostenstelle zugeordnet werden. Über Funktionsstase F15 können Sie über die Kostenstellenverteilung mehreren Kostenstellen zuordnen.

#### Belegnummer

Eingabe einer 8-stelligen Belegnummer. Wird dieses Feld gefüllt, wird diese Nummer in das Feld Belegnummer des Einzelbelegs übergeben, und steht bei der Verbuchung von Zugängen an die Finanzbuchhaltung zur Verfügung.

#### Belegangaben / Lieferant

In diesen Feldern können nähere Informationen Beleg und Lieferanten eingegeben werden.

Anlagenstamm (Beschreibung II)

| <sup>®</sup> Sitzung A - [24 x 80] |                   |                       |                 |          |
|------------------------------------|-------------------|-----------------------|-----------------|----------|
| Datei Bearbeiten Anzeige Kommunika | ation Aktionen Fe | nster Hilfe           |                 |          |
| Anlagenstamm bearbeite             | n Beschrei        | bung II               | SHDEKREW23      | 21.01.09 |
|                                    |                   |                       | SDVHBH          | 14:17:57 |
| F1rma:                             | 998               | lestfirma             | 1.1             | EUR      |
| Inventar-Nr:                       | 01000-00          | Produktionsmaschiene  | Linie I         | HKTIV    |
| Standort:                          |                   | Kein Standort         |                 |          |
| Hersteller:                        |                   |                       |                 |          |
|                                    |                   |                       |                 |          |
| Ind. User-Feld:                    |                   |                       |                 |          |
| Ind. User-Feld:                    |                   |                       |                 |          |
| Ind. User-Feld:                    |                   |                       |                 |          |
| Amtl. Kennzeichen:                 |                   |                       |                 |          |
|                                    |                   |                       |                 |          |
| Umb. Sachkonto:                    |                   |                       | Bila            | anz:     |
| Datum:                             |                   |                       |                 |          |
|                                    |                   |                       |                 |          |
| Geplantes WG:                      |                   |                       |                 |          |
| AnlÜbernummer:                     |                   |                       |                 |          |
|                                    |                   |                       |                 |          |
| Inventurdatum:                     |                   |                       |                 |          |
| Abgang GWG - Pool:                 |                   |                       |                 |          |
|                                    |                   |                       |                 |          |
| F3=Neue InvNr. F4=L                | iste F5=Ak        | tual. F12=Vorh. Anze: | ige F15=Zusatzt | exte     |
| (c) Copyright Bechtle              | 2004, 2007        |                       |                 |          |
| MA a                               | MW                |                       |                 | 06/025   |

#### Standort / Hersteller

Das Wirtschaftsgut kann einem Standort und Hersteller zugeordnet werden. Nach diesen Feldern kann im Matchcode gesucht und in den Reportauswertungen als Sortierkriterium herangezogen werden.

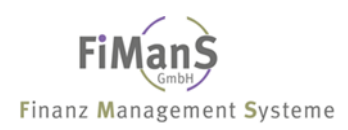

#### Ind. User-Feld 1, 2 und 3

In den 15-stelligen Benutzerfeldern kann ein individueller Wert wie z.B. PC-Seriennummer oder Investitionsnummer hinterlegt werden.

#### Amtliches Kennzeichen

In dieses Feld kann das amtliche Kennzeichen von Fahrzeugen Eingegeben werden.

#### Umbuchung Sachkonto

Siehe Umbuchung

#### Inventurdatum

Im Anlagenstamm können Sie pro Wirtschaftsgut ein Inventurdatum erfassen. Mit Hilfe der Reportauswertungen können Sie über dieses Feld eine Inventurliste drucken.

#### Geplantes WG / Anlagenübernummer

In diesem Feld können Sie einem aktiven Wirtschaftsgut eine geplante Inventarnummer zuordnen. Im Investitionsplan wird das geplante Wirtschaftsgut um den Wert des aktiven Wirtschaftsgutes reduziert. Mit Hilfe der Anlagenübernummer können mehrere Anlagen einem gemeinsamen Auswertungsobjekt zugeordnet werden. Die Anlagenübernummer kann wahlweise als Sortier- und/oder Filterkriterium verwendet werden.

#### Abgang GWG - Pool

Abgänge (Verschrottung / Verkauf) können während der Haltefrist über ein separates Feld im Anlagenstamm erfasst und gegebenenfalls ausgewertet werden. Abgängen dürfen während der Haltefrist nicht erfasst bzw. gebucht werden, können aber über ein separates Abgangsdatum im Anlagenstamm erfasst werden.

# Anlagenstamm (Steuerbilanz)

| 5 Sitzung A - [24 x 80]                      |                    |                                                                                                    |             |          |
|----------------------------------------------|--------------------|----------------------------------------------------------------------------------------------------|-------------|----------|
| Datei Bearbeiten Anzeige Kommunik            | ation Aktionen Fer | nster Hilfe                                                                                                    |             |          |
| Anlagenstamm bearbeite                       | n Steuerbi         | lanz I                                                                                                    | SHDEKREW23  | 21.01.09 |
|                                              |                    |                                                                                                    | SUVHBH      | 14:22:50 |
| Firma:                                       | 998                | lestfirma                                                                                                    |             | EUR      |
| Inventar-Nr:                                 | 01000-00           | Produktionsmaschiene Lin                                                                                       | 1e I        | HKt1V    |
| Anschaffungsdatum:                           | 21.01.2009         | Anschaffungswert                                                                                               | : 1.50      | 0.243,68 |
| AfA-Beginn-Datum:                            | 1.01.2009          | InvSteuer                                                                                                    | :           |          |
|                                              |                    | InvZuschuss                                                                                                    | :           |          |
|                                              |                    | Schrottwert                                                                                                    | :           |          |
|                                              |                    | Erinnerungswert                                                                                                |             |          |
| Abgangsdatum:                                |                    | Verkaufserlös                                                                                                  |             |          |
| ···· j=··· j= ···· · · · · · · · · · · · ·   |                    |                                                                                                    |             |          |
| AfA-Art<br>-Nutzmonate:<br>-Satz Ges.+Sond.: | 2<br>156<br>7,69   | Lineare AfA                                                                                                    |             |          |
| -Betrag:                                     |                    | and a second second second second second second second second second second second second second second second |             |          |
| -Staffel:                                    |                    |                                                                                                    |             |          |
| -Umstellung:                                 | 100 C              |                                                                                                    |             |          |
|                                              |                    | Restbuchwert                                                                                                   | : 1.50      | 0.243,68 |
| Letzte Änderung:                             | 21.01.09           | SDVABH                                                                                                    | Sper        | re:      |
| F3=Neue InvNr. F4=                           | Liste              | F5=Aktualisieren                                                                                               | F24=Weitere | Tasten   |
| (c) Copyright Bechtle                        | 2004, 2007         |                                                                                                    |             |          |
| M <mark>A</mark> a                           | MW                 |                                                                                                    |             | 06/025   |

### Anschaffungsdatum / AfA-Beginndatum

Hier wird das Zugangsdatum des Wirtschaftsgutes angegeben. Das AfA-Beginn Datum wird anhand des Anschaffungsdatums und der Vorgabe aus der Anlagengruppe automatisch errechnet. Die Ermittlung erfolgt nach der endgültigen Erfassung. Manuelle Eingaben werden vorrangig behandelt.

# Anschaffungswert (AW)

Anschaffungswert des Wirtschaftsgutes.

#### ≁●≥

In Höhe des Anschaffungswertes wird automatisch der erste Einzelbelegsatz erzeugt. **Nachträgliche Änderungen** sind nur über das Programm **"Pflege Einzelbelege"** möglich.

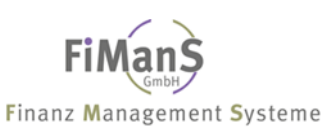

# Investitionssteuer (IS) / Investitionszuschuss (IV) / Schrottwert (SW)

Die Investitions-Steuer erhöht und der Zuschuss reduziert die Anschaffungs- und Herstellungskosten eines Wirtschaftsgutes. Der Schrottwert wird subtrahiert. Die Summe ist der Basiswert und wird als Grundlage für die AfA-Ermittlung herangezogen.

#### Erinnerungswert

Der allgemeine Erinnerungswert ist im Firmenstamm hinterlegt. Soll dieser bei einem Wirtschaftsgut abweichen, so ist der entsprechende Erinnerungswert einzugeben. Der Wert 999999999 (9 mal die 9) setzt den im Firmenstamm hinterlegten Wert außer Kraft und bewirkt eine Abschreibung auf Null.

### Abgangsdatum / Verkaufserlös

Siehe Abgänge buchen

## AfA-Art

Die AfA-Art steuert die Berechnung und Verteilung der Abschreibungswerte auf den Abschreibungszeitraum und kann über die Anlagengruppe als Vorschlagswert übertragen werden. Manuelle Eingaben werden vorrangig behandelt. Hier einen Auszug der wichtigsten Abschreibungsarten:

#### Keine Abschreibung (AfA-Art 0)

Anlagegüter ohne Abschreibung wie z.B. Anlagen im Bau oder Grundstücke

#### Lineare Abschreibung (AfA-Art 2)

Bei der linearen Abschreibung wird der Buchwert gleichmäßig auf die Laufzeit verteilt. Die Abschreibung endet zum Ende der Nutzungsdauer. Dies gilt nicht, wenn die Abschreibung unter Null erfolgen soll (Kalkulation / BW). Gebäude werden ebenfalls mit der AfA-Art 2 abgeschrieben. Je nach Alter des Gebäudes muss eine Gebäudestaffel (degressive Gebäude-AfA) hinterlegt werden.

## Degressive Abschreibung (AfA-Art 3)

Bei der degressiven Abschreibung wird der Abschreibungswert errechnet, indem der Buchwert zu Beginn des Wirtschaftsjahres mit dem im Anlagenstamm hinterlegtem Abschreibungsprozentsatz multipliziert wird.

## Betrags-AfA (AfA-Art 8)

Über die Betrags-AfA kann ein fester Wert für die jährliche Abschreibung hinterlegt werden. Neben der AfA-Art und dem Betrag muss ebenfalls die Laufzeit erfasst werden.

#### AfA-Nutzmonate / AfA-Satz

Die AfA-Nutzmonate werden anhand der zugeordneten Anlagengruppe vorgeschlagen. Es handelt sich immer um die Gesamtnutzmonate. Beim Ablauf der Nutzmonate wird der Restbuchwert minus Erinnerungswert als Abschreibung gebucht. Der Abschreibungsprozentsatz wird maschinell aus der angegebenen Abschreibungsart und der angegebenen Nutzungsdauer gebildet.

#### Betrag

Dieses Betragsfeld ermöglicht in Verbindung mit der AfA-Art "8" die Abschreibung von festen Beträgen. Neben diesem Feld muss die Laufzeit in Monaten angegeben werden.

#### AfA-Staffel

Die Eingabe einer AfA-Staffel ist nur bei den AfA-Arten "2", "5" und "6" möglich. Die AfA-Sätze (Gesamt und Sonder) werden aus der Staffel entnommen. Die AfA-Sätze können nicht erfasst werden.

#### AfA-Umstellung

Bei degressiver Abschreibung kann ein Umstellungskennzeichen **J** angegeben werden, wenn beim Jahresabschluss automatisch auf lineare Abschreibung umgestellt werden soll. Diese Umstellung erfolgt, wenn der Prozentsatz für die degressive Abschreibung - bezogen auf die Restlaufzeit - kleiner ist als der Prozentsatz für die lineare Abschreibung.

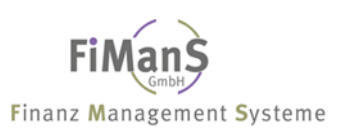

# Abgänge buchen

Ein Anlagenabgang ist die mengenmäßige Verminderung eines Gegenstandes aus dem Anlagevermögen. Dieses Ausscheiden eines Wirtschaftsguts (bzw. des Teils eines Wirtschaftsgutes) aus dem Anlagevermögen erfolgt buchhalterisch durch das Buchen eines Anlagenabgangs. Ein Abgang kann sich auf eine gesamte Anlage (Vollabgang) oder einen Teil einer Anlage (Teilabgang) beziehen. In beiden Fällen ermittelt das System anhand der eingegebenen Abgangsdaten für jeden Bewertungsbereich automatisch die auszubuchenden Beträge. Bei Eingabe abgehender AHK ermittelt das System ausgehend vom ersten zu buchenden Bewertungsbereich den prozentualen Anteil, der von der Anlage abgeht.

# Abgang ohne Erlös (Verschrottung)

Als "Abgang ohne Erlös" wird hier das Ausscheiden eines Wirtschaftsgutes aus dem Anlagevermögen bezeichnet, ohne dass für das Wirtschaftsgut noch ein Erlös erzielt worden ist (z.B. Verschrottung). Beim Abgang ohne Erlös erzeugt das System anstelle der Erlös- und Mehr-/Mindererlösbuchung die Buchung "Verlust bei Anlagenabgang ohne Erlös" in Höhe des abgehenden Restbuchwertes.

# Abgangsdatum

Die Abschreibung wird bis zum Abgangsdatum tagesgenau errechnet. Bereits zu viel berechnete Abschreibungen werden beim nächsten Buchungslauf storniert.

## Verkaufserlös

Im Zusammenhang mit dem Abgangsdatum kann der Nettoverkaufserlös eingegeben werden. Über den Verkaufserlös wird ein Anlageneinzelbeleg erzeugt, der dann mit evtl. Gewinn/Verlust an die Finanzbuchhaltung übergeben werden kann. Die Ausweisung erfolgt ebenfalls im Anlagenspiegel und in den Abgangslisten der Anlagenverzeichnisse.

| D Sitzung A - [24 x 80]           |                       |              |                         |               |                 |                       |             |                                                                                                    |
|-----------------------------------|-----------------------|--------------|-------------------------|---------------|-----------------|-----------------------|-------------|----------------------------------------------------------------------------------------------------|
| Datei Bearbeiten Anzeige Kommunik | ation Aktionen Fe     | nster Hilfe  |                         |               |                 |                       |             |                                                                                                    |
| Anlagenstamm bearbeite            | n                     |              | SH                      | IDEKREW23     | 21.01.09        |                       |             |                                                                                                    |
|                                   |                       |              | SD                      | VABH          | 15:56:30        |                       |             |                                                                                                    |
| Firma:                            | 998                   | Testfirma    |                         |               | EUR             |                       |             |                                                                                                    |
|                                   |                       |              | D Sitzung A - [24 x 80] |               |                 |                       |             |                                                                                                    |
|                                   |                       |              | Datei Bearbeiten Anzeig | ge Kommunikat | on Aktionen Fei | nster Hilfe           |             |                                                                                                    |
| Inventar-Nr:                      | 01003-00              | Letzte Inve  | Anlagenstamm b          | earbeiten     | Steuerbi        | lanz I                | SHDEKREW23  | 21.01.09                                                                                                    |
|                                   |                       |              |                         |               |                 |                       | SDVABH      | 15:57:26                                                                                                    |
| HUG-Nr ·                          |                       |              | Firma                   | :             | 998             | Testfirma             |             | EUR                                                                                                    |
|                                   |                       |              | Inventar-Nr             | :             | 01003-00        | Grundstück Parkstraße |             | Aktiv                                                                                                    |
| Poprhoitungcont :                 | N.                    | Vollahaana   |                         |               |                 |                       |             |                                                                                                    |
| bear bertungsar t                 | - 1 <sup>8</sup> 1    | vorrabgang   | Anschaffungsda          | tum:          | 15.07.2009      | Anschaffungswert      | : 15        | 5.387.56                                                                                                    |
| Durah unang da tum                | 21 12 2000            |              | AfA-Beginn-Dat          | um:           | 1.07.2009       | InvStever             |             |                                                                                                    |
| Buchungsdatum:                    | 31.12.2009            |              |                         |               |                 |                       |             |                                                                                                    |
|                                   |                       |              |                         |               |                 | Schrottwort           |             |                                                                                                    |
| Bildauswahl:                      | and the second second |              |                         |               |                 |                       |             |                                                                                                    |
|                                   |                       |              | Oheeneedetum            |               | 21 12 2000      | Verkeufeerläs         |             | la constante e la constante de la constante de la constante de la constante de la constante de la constante de |
| Verzweigen in:                    | 100 C                 |              | Hogangsdatum            |               | 51.12.2009      | verkaufsertos         | •           |                                                                                                    |
|                                   |                       |              |                         |               | ~               | <b>K</b> : 0(0        |             |                                                                                                    |
|                                   |                       |              | HTH-Hrt                 | •••••         | U,              | Keine HTH             |             |                                                                                                    |
|                                   |                       |              | -Nutzmonate             | •••••         |                 |                       |             |                                                                                                    |
|                                   |                       |              | -Satz Ges.+             | Sond.:        |                 |                       |             |                                                                                                    |
|                                   |                       |              | -Betrag                 | •••••         |                 |                       |             |                                                                                                    |
|                                   |                       |              | -Staffel                | :             |                 |                       |             |                                                                                                    |
| F3=Verlassen F4=                  | Liste/Match           | code F9=Höch | -Umstellung             |               |                 |                       |             |                                                                                                    |
| (c) Copuright Bechtle             | 2004, 2007            |              |                         |               |                 | Restbuchwert          | : 15        | 5.387,56                                                                                                    |
| MA -                              | MU                    |              |                         |               |                 |                       |             |                                                                                                    |
|                                   | PTW                   |              | Letzte Änderun          | g:            | 21.01.09        | SDVABH                | Sper        | re:                                                                                                    |
|                                   |                       |              |                         |               |                 |                       |             |                                                                                                    |
|                                   |                       |              | F3=Neue InvN            | r. F4=L       | iste            | F5=Aktualisieren      | -24=Weitere | Tasten                                                                                                    |
|                                   |                       |              | (c) Copyright           | Bechtle 2     | 004, 2007       |                       |             |                                                                                                    |
|                                   |                       |              | MA a                    |               | MW              |                       |             | 06/025                                                                                                    |

# Vorgehensweise Vollabgang

- Wählen Sie die Inventarnummer
- Wählen Sie im Feld Funktion die Funktion V für Vollabgang aus
- Geben Sie das Buchungsdatum / Periodendatum ein
- Geben Sie das Abgangsdatum und wenn erforderlich einen Netto-Verkaufserlös ein.

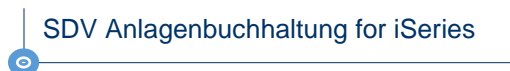

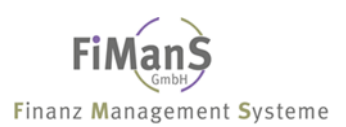

# Vorgehensweise Teilabgang

| <b>5</b> Sitzung A - [24 x 80] |             |                         |              |          |
|--------------------------------|-------------|-------------------------|--------------|----------|
| Anlagenstamm bearbeite         | SHDEKBEW23  | 21.01.09                |              |          |
|                                |             |                         | SDVABH       | 16:03:35 |
| Firma:                         | 998         | Testfirma               |              | EUR      |
|                                |             |                         |              |          |
| Inventar-Nr ·                  | 0100/-01    | letzte Inventar-Nr ·    | 0100/-00     |          |
|                                | 01004 01    | Letzte inventar Mr      | 01004 00     |          |
| HWG-Nr:                        | 01004-00    |                         |              |          |
| <b>.</b>                       |             | <b>-</b>                |              |          |
| Bearbeitungsart:               | H           | leilabgang              |              |          |
| Buchungsdatum:                 | 31.12.2009  | 9                       |              |          |
|                                |             | ·                       |              |          |
| Bildauswahl:                   |             |                         |              |          |
| Verzweigen in:                 |             |                         |              |          |
|                                | 10          |                         |              |          |
|                                |             |                         |              |          |
|                                |             |                         |              |          |
|                                |             |                         |              |          |
|                                |             |                         |              |          |
| F3=Verlassen F4=               | Liste/Match | ncode F9=Höchste InvNr. | F12=Vorh.Anz | eige     |
| (c) Copyright Bechtle          | 2004, 2007  |                         |              |          |
| M <u>A</u> a                   | MW          |                         |              | 12/025   |

- Wählen Sie eine neue Inventarnummer (Unterinventarnummer)
- Wählen Sie im Feld HWG-Nummer die ursprüngliche Anlage
- Wählen Sie im Feld Funktion die Funktion **A** für Teilabgang aus
- Geben Sie das Buchungsdatum / Periodendatum ein

| Distring A - [24 x 80]      Distring Rescherton | n Aktionon For | ostar Hifa    |                                    |                    |                       |            |                                         |
|-------------------------------------------------|----------------|---------------|------------------------------------|--------------------|-----------------------|------------|-----------------------------------------|
| Anlagenstamm bearbeiten                         | Beschreit      | ouna I        | SHDEKREW23                         | 21.01.09           |                       |            |                                         |
| ·····-g-···- ·····                              |                | · ···· y ·    | Sitzung A - [24 x 80]              |                    |                       |            |                                         |
| Firma 9                                         | 98             | Testfirma     | Datei Bearbeiten Anzeige Kommunika | ation Aktionen Fer | nster Hilfe           |            |                                         |
| Inventar-Nr: 0                                  | 1004-01        |               | Anlagenstamm bearbeite             | n Steuerbi         | lanz I                | SHDEKREW23 | 21.01.09                                |
| Bezeichnung : G                                 | rundstück      | Wiesenrain    | Firma:                             | 998                | Testfirma             | 50011011   | EUR                                     |
| Beschreibung                                    | eilverkauf     | F             | Inventar-Nr:                       | 01004-01           | Grundstück Wiesenrain |            | Aktiv                                   |
|                                                 |                |               |                                    |                    |                       |            |                                         |
| Anlagengruppe: 0                                | 00             | Grundstücke   | Anschaffungsdatum:                 | 15.07.2008         | Anschaffungswert      | : 24       | 5.500,00                                |
| Sachkonto 0                                     | 2000           | Unbebaute Gr  | AfA-Beginn-Datum:                  | 1.07.2008          | InvSteuer             | :          |                                         |
| Anlagenart                                      | Ļ              | Aktiva        |                                    |                    | InvZuschuss           |            |                                         |
| GWG-Kennzeichen:                                |                | Kein GWG      |                                    |                    | Schrottwert           |            | (1,1,1,1,1,1,1,1,1,1,1,1,1,1,1,1,1,1,1, |
|                                                 |                |               | Obgangedatum                       | 21 12 2000         | Erinnerungswert       |            | 0 000 00                                |
| Unternehmensbereich:                            |                | Kein Unternel | Hbgangsdatum                       | 51.12.2009         | verkaufsertos         | . 37       | 0.000,00                                |
| Kostenstelle K                                  | 08200          | Hilgemeine V  | AfA-Art                            | n                  | Keine AfA             |            |                                         |
| Polognummor i 0                                 | 0100           |               | -Nutzmonate:                       | Č.                 |                       |            |                                         |
| Belegangaben                                    | 0130           |               | -Satz Ges.+Sond.:                  |                    |                       |            |                                         |
| lieferant                                       |                |               | -Betrag:                           |                    |                       |            |                                         |
|                                                 |                |               | -Staffel:                          |                    |                       |            |                                         |
| Letzte Änderung: 2                              | 1.01.09        | SDVABH        | -Umstellung:                       |                    |                       |            |                                         |
|                                                 |                |               |                                    |                    | Restbuchwert          | : 24       | 5.500,00                                |
| F3=Neue InvNr. F4=Lis                           | te F5=Ak1      | tual. F12=Vo  |                                    |                    |                       | _          |                                         |
| (c) Copyright Bechtle 20                        | 104, 2007      |               | Letzte Anderung:                   | 21.01.09           | SDVABH                | Sper       | re:                                     |
| M <mark>A</mark> a                              | MW             |               | E2-Noue Tou -No E4-I               | icto               | E5-Oktupliciopop      | 24-Weitere | Tacton                                  |
|                                                 |                |               | (c) Copyright Bechtle 2            | 2004, 2007         | - J-inctdettisteren i | 24-wertere | asten                                   |
|                                                 |                |               | MA a                               | MW                 |                       |            | 06/025                                  |

- Geben Sie im Beschreibungsbild unter Bezeichnung den Grund des Teilabgangs an.
- Geben Sie als Anschaffungswert den historischen Wert des Teilabganges ein.
- Unter Abgangsdatum geben Sie das Rechnungsdatum und unter Verkaufserlös den entsprechenden Nettobetrag an.

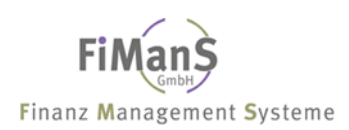

| SDV Anlagenbuchhaltung | for | iSeries |
|------------------------|-----|---------|
|------------------------|-----|---------|

# Nachaktivierung Folgejahre (Teilzugang)

Nachaktivierungen stellen in diesem Zusammenhang nachträglich durchzuführende Korrekturen der Anschaffungs- und Herstellungskosten einer Anlage dar. Eine derartige Korrektur ist dann durchzuführen, wenn in einem bereits abgeschlossenen Geschäftsjahr versäumt wurde, Aufwendungen und Kosten, die mit der Beschaffung oder Montage der Anlage verbunden waren, den AHK's zuzuschlagen.

# ≁≫

Eine derartige Nachaktivierung wird über eine separate Unternummer gebucht. Beim Anlegen dieser Unternummer werden in einigen Feldern die Werte des zugehörigen Hauptwirtschaftsgutes übernommen sowie der AfA-Satz für die Restlaufzeit berechnet. Das neu aufgenommene Wirtschaftsgut wird selbständig geführt und bei Auswertungen unter der Hauptwirtschaftsgutnummer als Summe zusammengefasst.

| 📴 Si  | tzung A - [24 x 80]         |                    |                        |                |          |
|-------|-----------------------------|--------------------|------------------------|----------------|----------|
| Date  | ei Bearbeiten Anzeige Kommu | unikation Aktionen | Fenster Hilfe          |                |          |
| An    | lagenstamm bearbei          | ten                |                        | SHDEKREW23     | 21.01.09 |
|       |                             |                    |                        | SDVABH         | 14:46:20 |
| E 5   |                             | 000                | Tootfinma              | 00111011       | EUD      |
| L T T | .rma                        | 330                | restrinma              |                | EUK      |
|       |                             |                    |                        |                |          |
|       |                             |                    |                        |                |          |
| In    | ventar-Nr                   | 01000-01           | Letzte Inventar-Nr.:   | 01000-00       |          |
|       |                             |                    |                        |                |          |
|       |                             |                    |                        |                |          |
| н₩    | JG-Nr:                      | 01000-00           |                        |                |          |
|       |                             |                    |                        |                |          |
| Be    | arbeitungsart:              | Z                  | Teilzugang             |                |          |
|       | 2                           | 1.1                | 5 5                    |                |          |
| D.    |                             | 15 00 001          | 0                      |                |          |
| BU    | ichungsdatum:               | 15.03.201          | . <sup>0</sup> ,       |                |          |
|       |                             |                    |                        |                |          |
| Bi    | ldauswahl:                  |                    |                        |                |          |
|       |                             |                    |                        |                |          |
| Ve    | rzweigen in                 |                    |                        |                |          |
| ve    | azweigen in                 | 1.1                |                        |                |          |
|       |                             |                    |                        |                |          |
|       |                             |                    |                        |                |          |
|       |                             |                    |                        |                |          |
|       |                             |                    |                        |                |          |
|       |                             |                    |                        |                |          |
|       |                             |                    |                        |                |          |
|       |                             |                    |                        |                |          |
| F3    | S=Verlassen F               | 4=Liste/Matc       | hcode F9=Höchste InvNr | . F12=Vorh.Anz | eige     |
| (c    | ) Copyright Bechtl          | e 2004, 2007       | ,                      |                |          |
| мА    |                             | MM                 | Ŷ                      |                | 14/025   |
| 1.1   |                             | 1.1.44             | L                      |                | 1-17 023 |

# Vorgehensweise

- Wählen Sie eine neue Inventarnummer (Unterinventarnummer)
- Wählen Sie im Feld HWG-Nummer die ursprüngliche Anlage
- Wählen Sie im Feld Funktion die Funktion Z für Teilzugang aus
- Geben Sie das Buchungsdatum / Periodendatum ein.

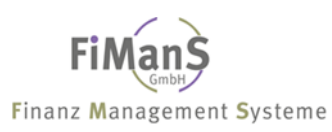

Nach Drücken der Eingabetaste erhalten Sie folgende Anzeige: Nach Drücken der Eingabetaste erhalten Sie folgende Anzeige:

| D Sitzung A - [24 x 80]           |               |                                  |                         |                                               |             |          |
|-----------------------------------|---------------|----------------------------------|-------------------------|-----------------------------------------------|-------------|----------|
| Datei Bearbeiten Anzeige Kommunik | kation Aktion | en Fenster Hilfe                 |                         |                                               |             |          |
| Anlagenstamm bearbeite            | en Besc       | hreibung I                       | SHDEKRE                 | 123 21.01.09                                  |             |          |
|                                   |               |                                  | SDVABH                  | 14:49:45                                      |             |          |
| Firma:                            | 998           | Testfirma                        |                         | EUR                                           |             |          |
| Inventar-Nr:                      | 01000-        | 01                               |                         | Aktiv                                         |             |          |
| Bezeichnung:<br>Beschreibung:     | Erweit        | erung Linie I                    | Alpha: PROC             | <u>, , , , , , , , , , , , , , , , , , , </u> |             |          |
| Sachkanta                         | 04000         | Maschinen                        | -                       | 2ilana, 2500                                  |             |          |
|                                   | 04000         | Sitzung A - [24 x 80]            |                         |                                               |             |          |
| CUC-Kennzeichen                   | - Pi          | Datei Bearbeiten Anzeige Kommuni | kation Aktionen Fenster | Hilfe                                         |             |          |
| Gwg-kennzeichen                   | 1.0           | Anlagenstamm bearbeite           | en Steuerbilan:         | z I                                           | SHDEKREW23  | 21.01.09 |
| Unternehmenskensiske              |               |                                  |                         |                                               | SDVABH      | 14:48:22 |
| Verternenmensbereich:             |               | Firma:                           | 998 Te                  | stfirma                                       |             | EUR      |
| Kostenstelle                      | K03000        | Inventar-Nr:                     | 01000-01 Er             | weiterung Linie I                             |             | Aktiv    |
| Delession                         |               |                                  |                         |                                               |             |          |
| Belegnummer                       | 444777        | Anschaffungsdatum:               | 15032010                | Anschaffungswert.                             | : 89546,    | 44       |
| Belegangaben                      | 17599-        | AfA-Beginn-Datum:                |                         | InvSteuer                                     |             |          |
| Lieferant:                        | H. Mul        |                                  |                         | InvZuschuss                                   |             |          |
|                                   |               |                                  |                         | Schrottwert                                   |             |          |
| Letzte Hnderung:                  | 21.01.        |                                  |                         | Erinnerungswert                               |             |          |
|                                   |               | Abgangsdatum:                    |                         | Verkaufserlös                                 |             |          |
| F3=Neue InvNr. F4=L               | .iste F       | 2 2                              |                         |                                               |             |          |
| lcJ Copyright Bechtle             | 2004, 2       | AfA-Art                          | 2 Li                    | neare AfA                                     |             |          |
| MA a                              | MW            | -Nutzmonate:                     | 1.1                     |                                               |             |          |
|                                   |               | -Satz Ges.+Sond.:                |                         |                                               |             |          |
|                                   |               | -Betrag:                         |                         |                                               |             |          |
|                                   |               | -Staffel:                        |                         | 1.1                                           |             |          |
|                                   |               | -Umstellung:                     |                         |                                               |             |          |
|                                   |               |                                  | 1.0                     | Restbuchwert                                  |             | 0 00     |
|                                   |               |                                  |                         |                                               |             | 0,00     |
|                                   |               | Letzte Änderung:                 | 21.01.09 SD             | VABH                                          | Sper        | re:      |
|                                   |               | F3=Neue InvNr. F4=               | -Liste                  | F5=Aktualisieren                              | F24=Weitere | Tasten   |
|                                   |               | (c) Copyright Bechtle            | 2004, 2007              |                                               |             |          |
|                                   |               | MA a                             | MW                      |                                               |             | 07/025   |

- Im Feld Bezeichnung geben Sie die Beschreibung der Nachaktivierung an.
- Geben Sie unter Anschaffungsdatum das Rechnungsdatum und unter Anschaffungswert den Rechnungsbetrag an. AfA-Beginn und die Restlaufzeit werden automatisch vom System berechnet.

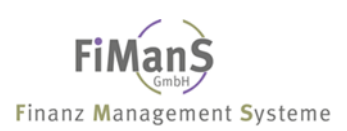

# Umbuchung

Umbuchungen werden erforderlich, wenn eine Anlage ein falsches Sachkonto zugeordnet worden ist. Zudem, wenn die Anlage einem anderen Geschäftsbereich zugeordnet werden soll oder auch wenn ein Teil der Anlage ausgebaut und seine Wertentwicklung getrennt verfolgt werden soll.

# $\triangle$

Beachten Sie bei der Umbuchung auf die bereits gebuchte Abschreibung. Diese sollte wenn notwendig, storniert werden. Die Stornierung der Abschreibung erfolgt

- durch manuelle Umbuchung in der Finanzbuchhaltung oder
- durch maschinelle Stornierung über die Anlagenbuchhaltung, siehe auch unter <u>Abschreibungen</u> <u>stornieren</u>.

# Vorgehensweise

Wählen Sie nach dem Programmaufruf die nachfolgenden Felder. Durch Drücken von F4 im entsprechenden Feld, erhalten sie jeweils eine Liste der möglichen Werte.

- Wählen Sie die Inventarnummer
- Wählen Sie im Feld Funktion die Funktion **U** für Umbuchung aus
- Geben Sie das Buchungsdatum / Periodendatum

| © Sitzung A - [24 x 80]               |                          |                  |               |          |
|---------------------------------------|--------------------------|------------------|---------------|----------|
| Datei Bearbeiten Anzeige Kommunikatio | n Aktionen Fenster Hilfe |                  |               |          |
| Anlagenstamm bearbeiten               |                          |                  | SHDEKREW23    | 22.01.09 |
|                                       |                          |                  | SDVABH        | 15:23:13 |
| Firma 9                               | 98 Testf:                | rma              |               | EUR      |
|                                       |                          |                  |               |          |
|                                       |                          |                  |               |          |
| Inventar-Nr: 0                        | 1005-00 Letzte           | e Inventar-Nr.:  | 01005-00      |          |
| i i i i i i i i i i i i i i i i i i i |                          |                  |               |          |
| HWG-Nr                                |                          |                  |               |          |
|                                       |                          |                  |               |          |
| Bearbeitungsart: U                    | Umbuch                   | nen              |               |          |
|                                       |                          |                  |               |          |
| Buchungsdatum: 3                      | 1.12.2010                |                  |               |          |
|                                       |                          |                  |               |          |
| Bildauswahl                           |                          |                  |               |          |
|                                       |                          |                  |               |          |
| Verzweigen in:                        | r                        |                  |               |          |
|                                       |                          |                  |               |          |
|                                       |                          |                  |               |          |
|                                       |                          |                  |               |          |
|                                       |                          |                  |               |          |
|                                       |                          |                  |               |          |
|                                       |                          |                  |               |          |
| F3=Verlassen F4=Li                    | ste/Matchcode F9         | )=Höchste InvNr. | F12=Vorh.Anze | eige     |
| (c) Copyright Bechtle 20              | 04, 2007                 |                  |               |          |
| M <mark>A</mark> a                    | MW                       |                  |               | 14/025   |

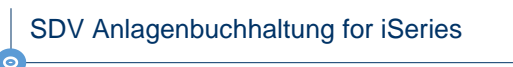

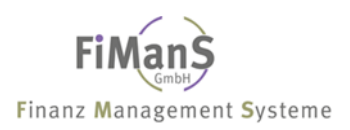

Nach Drücken der Eingabetaste erhalten Sie folgendes Anzeige:

• Im Feld **Sachkonto** tragen Sie das neue Bestandskonto und die Anlagenart ,A' ein.

| Sitzung A - [24 x 80]            |                   |                                 |                        |            |            |              |             |
|----------------------------------|-------------------|---------------------------------|------------------------|------------|------------|--------------|-------------|
| Datei Bearbeiten Anzeige Kommuni | kation Aktionen F | ienster Hilfe                   |                        |            |            |              |             |
| Anlagenstamm bearbeite           | en Beschre:       | ibung I                         | SHDEKREW23             | 22.01.09   |            |              |             |
|                                  |                   |                                 | SDVABH                 | 15:24:52   |            |              |             |
| Firma:                           | 998               | Testfirma                       |                        | EUR        |            |              |             |
| Inventar-Nr:                     | 01005-00          |                                 |                        | Aktiv      |            |              |             |
|                                  |                   |                                 |                        |            |            |              |             |
| Bezeichnung:                     | Anlagen in        | n Bau                           | Alpha: ANLAGE          |            |            |              |             |
| Beschreibung:                    |                   | D Sitzung A - [24 x 80]         |                        |            |            |              |             |
| 2                                |                   | Datei Bearbeiten Anzeige Kommun | kation Aktionen Fenste | er Hilfe   |            |              |             |
| Anlagengruppe:                   | 012               | Anlagenstamm bearbeit           | en Beschreibu          | ing I      |            | SHDEKREW     | 23 22.01.09 |
| Sachkonto                        | 08000             |                                 |                        |            |            | SDVABH       | 15:33:28    |
| Anlagenart                       | - <u>1</u> 00000  | Firma:                          | 998 T                  | estfirma   |            |              | EUR         |
| GWG-Kennzeichen                  | - C.              | Inventar-Nr:                    | 01005-00               |            |            |              | Aktiv       |
|                                  |                   |                                 |                        |            |            |              |             |
| Unternehmenshereich:             |                   | Bezeichnung:                    | Halle Neu 20           | 10         |            | Alpha: ANLA  | GE          |
| Kostopstalla                     | 1.1.1.1           | Beschreibung:                   |                        |            |            |              |             |
| Kostenstette                     |                   | -                               |                        |            |            |              |             |
| Polognummor ·                    | 01005-00          | Anlagengruppe:                  | 012 H                  | alle       |            |              |             |
| Belegnammer                      | 01003 00          | Sachkonto                       | 03100 H                | allen      |            | В            | ilanz: 1010 |
| Lieferant                        |                   | Anlagenart                      | A A                    | ktiva      |            |              |             |
|                                  |                   | GWG-Kennzeichen:                | '' к                   | ein GWG    |            |              |             |
| Latata Ördanung .                | 00 01 00          |                                 | 1.1                    |            |            |              |             |
| Letzte Anderung                  | 22.01.09          | Unternehmensbereich:            | к                      | ein Untern | ehmensbere | ich          |             |
|                                  |                   | Kostenstelle:                   | ĸ                      | eine Koste | nstelle    |              |             |
| F3=Neue InvNr. F4=L              | _15te F5=H        | 1                               |                        |            |            |              |             |
| (c) copyright Bechtle            | 2004, 2007        | Belegnummer                     | 01005-00               |            |            |              |             |
| М <u>Н</u> а                     | MW                | Belegangaben                    |                        |            |            |              |             |
|                                  |                   | Lieferant                       |                        |            |            |              |             |
|                                  |                   |                                 |                        |            |            |              |             |
|                                  |                   | Letzte Änderung                 | 22 01 09 9             | DVORH      | HUG-Nr ·   | 01005-00 9   | tatus: O    |
|                                  |                   |                                 | 22.01.03 3             |            |            |              |             |
|                                  |                   | E3=Neue Tex -Ne E4=             | isto E5=0ktu           | 51 E12=V   | orb Opzaid | o E2/l=Woito | re Tasten   |
|                                  |                   | (c) Conuright Bechtle           | 2004 2007              |            | onninizerg | e iza-weite  | i e Tasten  |
|                                  |                   |                                 | 2004, 2007             |            |            |              | 06/025      |
|                                  |                   | Min d                           | MW                     |            |            |              | 067020      |

Nach Drücken der Eingabetaste kommt eine Sicherheitsmitteilung. Nach Drücken von Grundstellung und Datenfreigabe erhalten Sie folgendes Anzeige:

• Unter **Umb. Sachkonto** tragen Sie das alte Bestandskonto und unter **Umbuchungsdatum** das Datum der Umbuchung ein.

| D Sitzung A - [24 x 80]          |                              |                                |                    |                  |                                         |
|----------------------------------|------------------------------|--------------------------------|--------------------|------------------|-----------------------------------------|
| Datei Bearbeiten Anzeige Kommuni | ikation Aktionen Fenster Hil | fe                             |                    |                  |                                         |
| Anlagenstamm bearbeit            | en Beschreibung 1            | II SHD                         | EKREW23 22.        | .01.09           |                                         |
| Firma:                           | 998 Testi                    | Ferrer I to to and             | HBH 15:            | : 25: 26         |                                         |
| Inventar-Nr                      | 01005-00 Halle               | Sitzung A - [24 x 80]          | hatian Altianan Es | unated 1 the     |                                         |
|                                  |                              | Date Bearbeiten Anzeige Kommun | kauon Akuonen re   | Inster Fille     | SHDEKDEN32 33 01 00                     |
| Standart                         | Koin                         | Hillagenstamm bearberte        | en Stederbi        |                  | SNDERREW23 22.01.03                     |
| Henstellen                       | Nein Kein                    | Ciama .                        | 000                | Teetfinne        | 30VHBH 13:25:47                         |
| nerstetter                       |                              | F1rma                          | 998                | lestfirma        | EUR                                     |
| Ted Have Fald                    |                              | Inventar-Nr:                   | 01002-00           | Halle Neu 2010   | HKTIV                                   |
| Ind. User-Feld:                  |                              |                                |                    |                  | 405 404 00                              |
| Ind. User-Feld:                  |                              | Hnschaffungsdatum:             | 1.01.2009          | Hnschaffungswert | : 185.121,23                            |
| Ind. User-Feld:                  |                              | AfA-Beginn-Datum:              | 1.01.2010          | InvSteuer        | :                                       |
| Hmtl. Kennzeichen:               |                              |                                |                    | InvZuschuss      | :                                       |
|                                  |                              |                                |                    | Schrottwert      | • • • • • • • • • • • • • • • • • • • • |
| Umb. Sachkonto:                  | 08000 Anlag                  | 3                              |                    | Erinnerungswert  | • • • • • • • • • • • • • • • • • • • • |
| Datum:                           | 1.01.2010                    | Abgangsdatum:                  |                    | Verkaufserlös    | :                                       |
|                                  |                              |                                |                    |                  |                                         |
| Geplantes WG:                    |                              | AfA-Art:                       | 2                  | Lineare AfA      |                                         |
| AnlÜbernummer:                   |                              | -Nutzmonate:                   | 300                |                  |                                         |
|                                  |                              | -Satz Ges.+Sond.:              | 4,00               |                  |                                         |
| Inventurdatum:                   |                              | -Betrag:                       |                    |                  |                                         |
| Abgang GWG - Pool:               |                              | -Staffel:                      |                    |                  |                                         |
|                                  |                              | Umstellung:                    |                    |                  |                                         |
| F3=Neue InvNr. F4=               | Liste F5=Aktual.             | -                              | 11                 | Restbuchwert     | : 185.121.23                            |
| (c) Copyright Bechtle            | 2004, 2007                   |                                |                    |                  | ,                                       |
| MA a                             | MW                           | Letzte Änderung:               | 22.01.09           | SDVABH           | Sperre:                                 |
|                                  |                              |                                |                    |                  |                                         |
|                                  |                              | F3=Neue InvNr. F4:             | =Liste             | F5=Aktualisieren | F24=Weitere Tasten                      |
|                                  |                              | (c) Copyright Bechtle          | 2004, 2007         |                  |                                         |
|                                  |                              | MA a                           | MW                 | Î                | 06/025                                  |

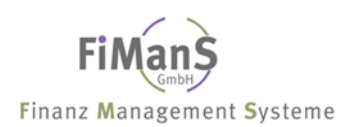

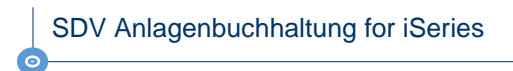

# Gutschriften/Skonto in Folgejahren

Eine Gutschrift ist die wertmäßige Verminderung eines Gegenstandes aus dem Anlagevermögen

| 9 Sitzung A - [24 x 80] | 2 N.2 5                 |                            |              |          |
|-------------------------|-------------------------|----------------------------|--------------|----------|
| Anlagenstamm bearbeite  | ation Aktionen he<br>In | enster Hilfe               | SHDEKREW23   | 21.01.09 |
|                         |                         |                            | SDVABH       | 16:19:38 |
| Firma:                  | 998                     | Testfirma                  |              | EUR      |
|                         |                         |                            |              |          |
| Inventar-Nr:            | 01000-02                | Letzte Inventar-Nr.:       | 01004-01     |          |
|                         |                         |                            |              |          |
| HWG-Nr:                 | 01000-00                |                            |              |          |
| Rearbeitungsart :       | G                       | Gutschrift                 |              |          |
| been bertangsen tittit  | - C                     |                            |              |          |
| Buchungsdatum:          | 01.01.2010              | )                          |              |          |
| Bildauswahl .           |                         |                            |              |          |
| Dituadawant             |                         |                            |              |          |
| Verzweigen in:          |                         |                            |              |          |
|                         |                         |                            |              |          |
|                         |                         |                            |              |          |
|                         |                         |                            |              |          |
|                         |                         |                            |              |          |
| E3=Verlassen E4=        | liste/Match             | ocode E9=Höchste Inv -Nr   | F12=Vorb Anz | eine     |
| (c) Copyright Bechtle   | 2004, 2007              | issue to notifice this his |              | cryc     |
| мА а                    | MW                      |                            |              | 14/025   |

# Vorgehensweise

- Wählen Sie eine neue Inventarnummer (Unterinventarnummer)
- Wählen Sie im Feld HWG-Nummer die **ursprüngliche Anlage**
- Wählen Sie im Feld Funktion die Funktion **G** für Gutschrift aus
- Geben Sie das Buchungsdatum / Periodendatum ein

| Sitzung A - [24 x 80]              |                                                                                                    |                    |                                   |                    |                         |                                 |          |
|------------------------------------|----------------------------------------------------------------------------------------------------|--------------------|-----------------------------------|--------------------|-------------------------|---------------------------------|----------|
| Datei Bearbeiten Anzeige Kommunika | ation Aktionen Fe                                                                                               | nster Hilfe        |                                   |                    |                         |                                 |          |
| Anlagenstamm bearbeiter            | n Beschrei                                                                                                    | bung I             | SHDEKREW23 21.0                   | 1.09               |                         |                                 |          |
|                                    |                                                                                                    |                    | P Sitzung A - [24 x 80]           |                    |                         |                                 |          |
| Firma:                             | 998                                                                                                    | Testfirma          | Datei Bearbeiten Anzeige Kommunik | ation Aktionen Fer | nster Hilfe             |                                 |          |
| Inventar-Nr:                       | 01000-02                                                                                                    |                    | Anlagenstamm bearbeite            | en Steuerbi        | lanz I                  | SHDEKREW23                      | 21.01.09 |
|                                    |                                                                                                    |                    |                                   |                    |                         | SDVABH                          | 16:21:24 |
| Bezeichnung :                      | Gutschrift                                                                                                    | 2009 Linie I       | Firma:                            | 998                | Testfirma               |                                 | EUR      |
| Pacchraibung                       | and an and                                                                                                    |                    | Inventar-Nr:                      | 01000-02           | Gutschrift 2009 Linie I |                                 | Aktiv    |
| besch erbang                       |                                                                                                    |                    |                                   |                    |                         |                                 |          |
|                                    | 020                                                                                                    | Maschinen          | Anschaffungsdatum:                | 21.01.2009         | Anschaffungswert        | : 1                             | 5.200,00 |
| Sachkonto                          | 0/000                                                                                                    | Maschinen          | AfA-Beginn-Datum:                 | 1.01.2009          | InvSteuer               | :                               |          |
|                                    | 04000                                                                                                    |                    | 2                                 |                    | InvZuschuss             | •                               |          |
| Antagenart                         | 四                                                                                                    | HKTIVA             |                                   |                    | Schrottwert             |                                 |          |
| GWG-Kennzeichen:                   | e e construction de la construction de la construction de la construction de la construction de la construction | Kein GWG           |                                   |                    | Fripperupgswert         |                                 |          |
|                                    |                                                                                                    |                    | Abgangsdatum ·                    | 1 01 2009          | Verkaufserlös           |                                 | 5 200 00 |
| Unternehmensbereich:               | 00000                                                                                                    | Kein Unternehmenst | insgangsdattam                    | 1.01.2000          | verkaarser tos          |                                 | 5.200,00 |
| Kostenstelle:                      | K03000                                                                                                    | Fertigung          | 060-0-+                           | 0                  | Kaina OfO               |                                 |          |
|                                    |                                                                                                    |                    | HIH-HIL                           | 0                  | Keine HiH               |                                 |          |
| Belegnummer:                       | 443433                                                                                                    |                    | -Nutzmonate:                      |                    |                         |                                 |          |
| Belegangaben:                      | 17581-11-1                                                                                                    | 222                | -Satz Ges.+Sond.:                 |                    |                         |                                 |          |
| Lieferant:                         | H. Müller                                                                                                    | GmbH               | -Betrag:                          |                    |                         |                                 |          |
|                                    |                                                                                                    |                    | -Staffel:                         |                    |                         |                                 |          |
| Letzte Änderung:                   | 21.01.09                                                                                                    | SDVABH HWG-N       | -Umstellung:                      |                    |                         |                                 |          |
|                                    |                                                                                                    |                    |                                   |                    | Restbuchwert            | : 1                             | 5.200,00 |
| F3=Neue InvNr. F4=L                | iste E5=Ak                                                                                                    | tual. E12=Vorb.An: |                                   |                    |                         |                                 |          |
| (c) Conuright Bechtle (            | 2004 2007                                                                                                    |                    | Letzte Änderung:                  | 21.01.09           | SDVABH                  | Sper                            | re:      |
|                                    | 2004, 2001                                                                                                    |                    |                                   |                    |                         | · · · · · · · · · · · · · · · · | '-'      |
| M <u>n</u> a                       | MW                                                                                                    |                    | F3=Neue InvNr. F4=                | Liste              | F5=Aktualisieren        | F24=Weitere                     | Tasten   |
|                                    |                                                                                                    |                    | (c) Copyright Bechtle             | 2004, 2007         |                         |                                 |          |
|                                    |                                                                                                    |                    | мА а                              | MU                 |                         |                                 | 06/025   |

- Im Beschreibungsbild können einen entsprechenden Text hinterlegen wie z.B. Gutschrift.
- Im Steuerbilanz-Bild 1 muss im Feld Anschaffungswert und Verkaufserlös der Gutschriftsbetrag erfasst werden.
- Unter Abgangsdatum geben Sie das Gutschriftsdatum ein. Bei der Fortschreibung der Gutschrift wird der Anschaffungswert des Hauptwirtschaftsgutes vermindert.

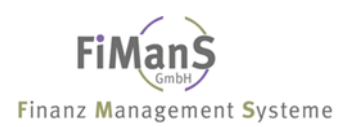

SDV Anlagenbuchhaltung for iSeries

# Kopieren

| Datei Bearbeiten Anzeige Kommuni | kation Aktionen Fe | nster Hilfe |                                              |                         |                        |                     |                      |                         |             |                 |
|----------------------------------|--------------------|-------------|----------------------------------------------|-------------------------|------------------------|---------------------|----------------------|-------------------------|-------------|-----------------|
| Anlagenstamm bearbeit            | en                 |             |                                              | SHDEKRE                 | W23 21.                | 01.09               |                      |                         |             |                 |
| Firma:                           | 998                | Testfir     | na                                           | SDVHBH                  | 15:<br>EUR             | 00:04               |                      |                         |             |                 |
|                                  |                    |             |                                              |                         |                        |                     |                      |                         |             |                 |
| Inventar-Nr:                     | 01002-00           | Letzte      | D Sitzung A - [24 x 80]                      |                         | -                      |                     |                      |                         |             |                 |
| HWG-Nr:                          | 01000-00           |             | Datei Bearbeiten Anzeige<br>Anlagenstamm bea | Kommunikati<br>arbeiten | on Aktionen<br>Beschre | Fenster I<br>eibung | Hilfe<br>I           |                         | SHDEKREW    | 23 21.01.09     |
| Bearbeitungsart:                 | ĸ                  | Kopiere     | Firma                                        | :                       | 998                    | Tes                 | tfirma               |                         | SDVABH      | 15:12:44<br>EUR |
| Buchungsdatum:                   | 31.01.2009         |             | Inventar-Nr                                  |                         | 01002-00<br>           |                     |                      |                         |             | Aktiv           |
| Bildauswahl:                     |                    |             | Bezeichnung<br>Beschreibung                  | ·····                   | _aptop Ti              | hinkPa              | d                    |                         | Alpha:      |                 |
| Verzweigen in:                   |                    |             | Anlagengruppe<br>Sachkonto                   |                         | 999<br>06500           | Abs<br>Ges          | chreibun<br>chäftsau | gspool GWG<br>sstattung | B           | ilanz: 3010     |
|                                  |                    |             | Anlagenart<br>GWG-Kennzeichen                |                         | а<br>2                 | Akt<br>GWG          | iva<br>- Pool        |                         |             |                 |
|                                  |                    |             | Unternehmensber                              | eich:                   |                        | Kei                 | n Unterno            | hmensbere               | ich         |                 |
| F3=Verlassen F4                  | =Liste/Match       | code F9=    | Kostenstette                                 |                         | (08400                 | ver                 | trieb                |                         |             |                 |
| (c) Copyright Bechtle            | 2004, 2007<br>MW   |             | Belegnummer<br>Belegangaben                  | · · · · · · · ·         | 47888<br>45222-23:     | 13-454!             | 5                    |                         |             |                 |
|                                  |                    |             | Lieferant                                    | ····: ]                 | Bechtle (              | GmbH &              | Co. KG               |                         |             |                 |
|                                  |                    |             | Letzte Änderung                              | :                       | 21.01.09               | SDVI                | ABH<br>              | HWG-Nr.:                | 01002-00 St | tatus: <u>A</u> |
|                                  |                    |             | F3=Neue InvNr<br>(c) Copuright Be            | . F4=Li                 | ste F5=6               | Aktual<br>7         | . F12=V              | orh.Anzeig              | e F24=Weite | re Tasten       |
|                                  |                    |             | MA a                                         |                         | MW                     |                     |                      |                         |             | 17/025          |

# Vorgehensweise

- Wählen Sie eine neue Inventarnummer
- Wählen Sie im Feld HWG-Nummer die Musterinventarnummer
- Wählen Sie im Feld Funktion die Funktion K für Kopieren aus

# Abschreibungen stornieren

# Vorgehensweise

Wirtschaftsgüter, die bereits im laufenden Jahr teilweise abgeschrieben worden sind und nachträglich aus dem Anlagevermögen entfernt werden müssen, können wie folgt storniert bzw. aus dem Anlagevermögen entfernt werden. Tragen Sie im Feld **AfA-Art** eine **0** (keine Abschreibung) ein. Beim nächsten Buchungsnachweis wird die bereits gebuchte Jahresabschreibung von dem Wirtschaftsgut storniert (auch in der Finanzbuchhaltung/Kostenrechnung). Anschließend kann dieses Anlagegut gelöscht oder für einen anderen Belege verwendet werden.

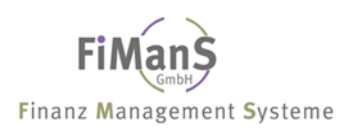

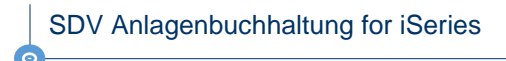

# Kostenstellenverteilung bearbeiten

Wählen Sie nach dem Programmaufruf eine Inventarnummer und erfassen nach Drücken der Eingabetaste die nachfolgenden Felder. Mit F10 erhalten Sie eine Liste aller Wirtschaftsgüter, für die bereits eine Kostenstellenverteilung erfasst wurde.

| Date  Bearbeten  Anzeige  Kommunikation  Aktionen  Finte    Kostenstellenverteilung bearbeiten  SHDEKREW23  21.01.0    SDVABH  14:39:3    Firma:  998  Testfirma    Inventar-Nr:  01000-00  Produktionsmaschiene Linie I  Aktiv    Unternehmensbereich:  Kein Unternehmensbereich  Kostenstelle:  K03000    Kostenstelle:  K03000  Fertigung  %-Satz  Sts    1  K09000  Fertigung II  40,00  A    Summe:  60,00  40,00  A    Line  Koston  40,00  A |   | 9 <mark>1</mark> Sitzu | ng A - [2 | 4 x 80]            |                   |                          |      |          |          |
|----------------------------------------------------------------------------------------------------|---|------------------------|-----------|--------------------|-------------------|--------------------------|------|----------|----------|
| Kostenstellenverteilung bearbeiten  SHDEKREW23  21.01.0    SUVABH  14:39:3    Firma  998  Testfirma    Inventar-Nr:  01000-00  Produktionsmaschiene Linie I  Aktiv    Unternehmensbereich:  Kein Unternehmensbereich  Kostenstelle:  K03000  Fertigung    Pos  UB  Kst.  Bezeichnung  %-Satz  Sts    1  K09000  Fertigung II  40,00  A    Summe:  60,00  40,00  A    1  K09000  40,00  A                                                            |   | Datei                  | Bearbeite | n Anzeige Kommunik | ation Aktionen Fe | enster Hilfe             |      |          |          |
| SDVABH  14:39:3    Firma  998  Testfirma    Inventar-Nr  01000-00  Produktionsmaschiene Linie I  Aktiv    Unternehmensbereich:  Kein Unternehmensbereich  Kostenstelle  K03000  Fertigung    Pos  UB  Kst.  Bezeichnung  %-Satz  Sts    1  K09000  Fertigung II  40,00  A    Summe:  60,00  40,00  A    1  K09000  40,00  A                                                                                                    | I | Kost                   | enste     | llenverteilun      | g bearbeite       | n                        | SHI  | DEKREW23 | 21.01.09 |
| Firma  998  Testfirma    Inventar-Nr  01000-00  Produktionsmaschiene Linie I  Aktiv    Unternehmensbereich:  Kein Unternehmensbereich  Kostenstelle  K03000  Fertigung    Pos <ub< td="">  Kst.  Bezeichnung  %-Satz  Sts    1  K09000  Fertigung II  40,00  A    Summe:  60,00  40,00  A    1  K09000  40,00  A</ub<>                                                                                                    | I |                        |           |                    |                   |                          | SD   | /ABH     | 14:39:33 |
| Inventar-Nr: 01000-00 Produktionsmaschiene Linie I Aktiv<br>Unternehmensbereich: Kein Unternehmensbereich<br>Kostenstelle: K03000 Fertigung<br><u>Pos UB Kst. Bezeichnung %-Satz Sts</u><br>1 K09000 Fertigung II 40,00 A<br>Summe: 60,00 40,00<br><u>Pos UB Kst. %-Satz Sts</u><br>1 K09000 40,00 A                                                                                                    | I | Firm                   | 1a        |                    | 998               | Testfirma                |      |          |          |
| Unternehmensbereich: Kein Unternehmensbereich<br>Kostenstelle: K03000 Fertigung<br>Pos UB Kst. Bezeichnung %-Satz Sts<br>1 K09000 Fertigung II 40,00 A<br>Summe: 60,00 40,00<br>Pos UB Kst. %-Satz Sts<br>1 K09000 40,00 A                                                                                                    | I | Inve                   | entar-    | Nr                 | 01000-00          | Produktionsmaschiene Lin | ie : | I        | Aktiv    |
| Unternehmensbereich: Kein Unternehmensbereich<br>Kostenstelle: K03000 Fertigung<br><u>Pos UB Kst. Bezeichnung %-Satz Sts</u><br>1 K09000 Fertigung II 40,00 A<br>Summe: 60,00 40,00<br><u>Pos UB Kst. %-Satz Sts</u><br>1 K09000 40,00 A                                                                                                    | I |                        |           |                    |                   |                          |      |          |          |
| Kostenstelle:  K03000  Fertigung    Pos  UB  Kst.  Bezeichnung  %-Satz  Sts    1  K09000  Fertigung II  40,00  A    Summe:  60,00  40,00  Pos  UB  Kst.  %-Satz  Sts    1  K09000                                                                                                    | I | Unte                   | ernehm    | ensbereich:        |                   | Kein Unternehmensbereich | I    |          |          |
| Pos    UB    Kst.    Bezeichnung    %-Satz    Sts      1    K09000    Fertigung II    40,00    A      Summe:    60,00    40,00    A      Pos    UB    Kst.    %-Satz    Sts      1    K09000    40,00    A                                                                                                    | I | Kost                   | enste     | lle:               | K03000            | Fertigung                |      |          |          |
| Pos    UB    Kst.    Bezeichnung    %-Satz    Sts      1    K09000    Fertigung II    40,00    A      Summe:    60,00    40,00    A      Pos    UB    Kst.    %-Satz    Sts      1    K09000    40,00    A                                                                                                    | I |                        |           |                    |                   |                          |      |          |          |
| 1    K09000    Fertigung II    40,00    A      Summe:    60,00    40,00    A      Pos    UB    Kst.    %-Satz    Sts      1    K09000    40,00    A                                                                                                    | I | Pos                    | UB        | Kst.               | Bezeichnun        | ig                       |      | %-Satz   | Sts      |
| Ende<br>Summe: 60,00 40,00<br>Pos UB Kst. <u>%-Satz Sts</u><br>1 K09000 40,00 A                                                                                                    | I | 1                      |           | K09000             | Fertigung         | II                       |      | 40,00    | A        |
| Ende<br>Summe: 60,00 40,00<br>Pos UB Kst. <u>%-Satz Sts</u><br>1 K09000 40,00 A                                                                                                    | I |                        |           |                    |                   |                          |      |          |          |
| Ende<br>Summe: 60,00 40,00<br>Pos UB Kst. <u>%-Satz Sts</u><br>1 K09000 40,00 A                                                                                                    | I |                        |           |                    |                   |                          |      |          |          |
| Ende<br>Summe: 60,00 40,00<br>Pos UB Kst. <u>%-Satz Sts</u><br>1 K09000 40,00 A                                                                                                    | I |                        |           |                    |                   |                          |      |          |          |
| Ende<br>Summe: 60,00 40,00<br><u>Pos UB Kst. %-Satz Sts</u><br><u>1 K09000 40,00 A</u>                                                                                                    | I |                        |           |                    |                   |                          |      |          |          |
| Ende    Ende      Summe:    60,00    40,00      Pos UB Kst.    %-Satz Sts      1    K09000    40,00                                                                                                    | I |                        |           |                    |                   |                          |      |          |          |
| Ende      Summe:    60,00    40,00      Pos UB Kst.    %-Satz Sts      1    K09000    40,00                                                                                                    | I |                        |           |                    |                   |                          |      |          |          |
| Summe:    60,00    40,00      Pos    UB    Kst.    %-Satz    Sts      1    K09000    40,00    A                                                                                                    | I |                        |           |                    |                   |                          |      | Ende     |          |
| Pos    UB    Kst.    %-Satz    Sts      1    K09000    40,00    A                                                                                                    | I | Summ                   | ne:       |                    |                   | 60                       | ,00  | 40,00    |          |
| Pos    UB    Kst.    %-Satz    Sts      1    K09000    40,00    A                                                                                                    | I |                        |           |                    |                   |                          |      |          |          |
| 1 K09000 40,00 A                                                                                                    | I | Pos                    | UB        | Kst.               |                   |                          |      | %-Satz   | Sts      |
|                                                                                                    | I | 1                      |           | K09000             |                   |                          |      | 40,00    | A        |
|                                                                                                    | 1 |                        |           |                    |                   |                          |      |          |          |
| F3=Verlassen F4=Liste/Matchcode F12=Vorh.Hnzeige                                                                                                    | 1 | F3=V                   | erlas     | sen F4=Lis         | te/Matchcod       | le                       |      | F12=Vorh | Anzeige  |
| (c) Copyright Bechtle 2004, 2007                                                                                                    | I | (c)                    | Copyr     | ight Bechtle       | 2004, 2007        |                          |      |          |          |
| M& a MW 21/00                                                                                                    |   | MA                     | a         |                    | MW                |                          |      |          | 21/007   |

# Vorgehensweise

Zur Erfassung einer neuen Kostenstellenverteilung müssen Sie neben dem Werk und der Kostenstelle die Verteilungsbasis angeben. Dies ist der Anteil der einzelnen Kostenstellen an den Abschreibungen des Wirtschaftsgutes.

## Positionsnummer

Durch Eingabe der angezeigten Positionsnummer, kann der gewünschte Datensatz in die Bearbeitungszeile erfasst und geändert werden.

## Unternehmensbereich / Kostenstelle

Geben Sie den entsprechenden Unternehmensbereich und die jeweilige Kostenstelle an.

#### Prozentsatz

Geben Sie den entsprechenden Prozentsatz an.

# ≁≫

Voraussetzung für die Kostenstellenverteilung ist die Angabe einer Stammkostenstelle im Anlagenstamm. Diese wird in der Regel mit 100 % belastet. Bei Angabe einer Verteilungsbasis wird nur noch der Rest auf die Stammkostenstelle gebucht. Die Ermittlung der Verteilung erfolgt über den Buchungsnachweis und in der AfA-Vorausschau.

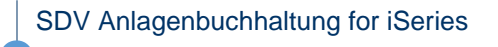

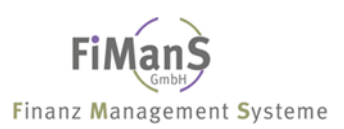

# Einzelbelege bearbeiten

# Nachträgliche Anschaffungskosten / Gutschriften im laufenden Jahr

Nachträgliche Korrekturen des Anschaffungswertes aufgrund von Nachaktivierungen oder Gutschriften können über dieses Programm erfasst werden, sofern diese im gleichen Jahr der Hauptaktivierung entstanden sind.

Nach Eingabe von Bereich, Inventarnummer und Buchungsdatum erhalten Sie folgende Anzeige:

| Sitzung A - [24 x 80]                                     |                                     |          |  |  |  |  |  |  |
|-----------------------------------------------------------|-------------------------------------|----------|--|--|--|--|--|--|
| Datei Bearbeiten Anzeige Kommunikation Aktionen Fenster H | tilfe                               |          |  |  |  |  |  |  |
| Einzelbelege bearbeiten                                   | SHDEKREW23 21.01.                   | 09       |  |  |  |  |  |  |
| -                                                         | SDVABH 14:27:                       | 54       |  |  |  |  |  |  |
| Firma                                                     | firma EUR                           |          |  |  |  |  |  |  |
| Bereich Steu                                              | uerhilanz                           |          |  |  |  |  |  |  |
| Inventar-Nr : 01000-00 Prod                               | luktionsmaschiene Linie I Aktiv     |          |  |  |  |  |  |  |
| Ruchungsdatum : 21 12 2000                                |                                     |          |  |  |  |  |  |  |
| Buchungsuarum 31.12.2009                                  |                                     |          |  |  |  |  |  |  |
|                                                           |                                     |          |  |  |  |  |  |  |
| <u>Pos. Beleg-Dat. Beleg-Nr Text</u>                      | Betrag Art BuchDat.                 | F        |  |  |  |  |  |  |
| 001 21.01.2009 485411 Produktionsma                       | aschiene 1.500.243,68 AW 31.01.2009 |          |  |  |  |  |  |  |
| 002 15.02.2009 147844 Inbetriebnahm                       | 1ekosten 6.845,32 AW 28.02.2009     |          |  |  |  |  |  |  |
|                                                           |                                     |          |  |  |  |  |  |  |
|                                                           |                                     |          |  |  |  |  |  |  |
|                                                           |                                     |          |  |  |  |  |  |  |
|                                                           |                                     |          |  |  |  |  |  |  |
|                                                           |                                     |          |  |  |  |  |  |  |
|                                                           |                                     |          |  |  |  |  |  |  |
|                                                           | Endo                                |          |  |  |  |  |  |  |
| Deci                                                      | Inte 1 507 080 00                   |          |  |  |  |  |  |  |
| P05:                                                      | IST: 1.507.089,00                   |          |  |  |  |  |  |  |
|                                                           |                                     |          |  |  |  |  |  |  |
| <u>Beleg-Dat. Beleg-Nr Text</u>                           | Betrag Art BuchDat. Ber.            | <u>s</u> |  |  |  |  |  |  |
| 15.02.2009 147844 Inbetriebnahmekost                      | en 6.845,32 AW 28.02.2009 SHKB      | A        |  |  |  |  |  |  |
|                                                           |                                     |          |  |  |  |  |  |  |
| F3=Verlassen F4=Liste F5=Aktualisier                      | en F12=Vorh.Anzeige F20=EFS-Anzeige |          |  |  |  |  |  |  |
| (c) Copyright Bechtle 2004, 2007                          |                                     |          |  |  |  |  |  |  |
| MA a MW                                                   | 21/0                                | 43       |  |  |  |  |  |  |

# Vorgehensweise

# Belegdatum / Beleg-Nr. / Text / Betrag

Geben Sie das Belegdatum, die Belegnummer, den Buchungstext und den Buchungsbetrag ein.

## Buchungsart / Buchungsdatum

Die Buchungsart steuert die Betragszuweisung im Anlagenstamm. Bei Nachaktivierungen oder Gutschriften muss die Buchungsart **AW** angegeben werden. Das Buchungsdatum bestimmt die Periode für die Verbuchung der Anlagenzu- und abgänge in die Finanzbuchhaltung.

# Bereich

Definition für welchen Bereich die erfassten Einzelbelege gespeichert werden sollen. Bei Neuanlage erfolgt eine Speicherung für alle angegebenen Bereiche. Eine Änderung eines Beleges ist immer nur für den angezeigten Bereich möglich. Eine Auswahl der Werte ist über die F4-Funktion möglich.

## Position

Über die Positionsnummer kann ein ggf. Falsch erfasster Beleg geändert werden, solange er nicht an die Finanzbuchhaltung übergeben wurde. Eingabe der Positionsnummer und Drücken der Datenfreigabe Taste. Der ausgewählte Beleg wird in die Bearbeitungszeile geholt.

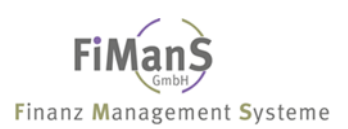

# Übersicht Anlagen

# Verwendung

Je nach Auswahl können Informationen über ein einzelnes Wirtschaftsgut oder über eine Gruppe wie z.B. Sachkonto von Wirtschaftsgütern angezeigt werden. Alle Abgänge werden in der Anzeige in Rot dargestellt. Pro Wirtschaftsgut können sämtliche Informationen eines Wirtschaftsgutes im Dialog angezeigt werden. Neben den allgemeinen Stammdateninformationen können Sie pro Wirtschaftsgut in diverse Programme verzweigen.

# Vorgehensweise

Nach Auswahl der Firma müssen Sie den Bereich, die entsprechende Währung sowie den Selektionsbereich auswählen.

| <sup>™</sup> Sitzung A - [24 x 80] |                |                                        |                  |            |                |                                       |
|------------------------------------|----------------|----------------------------------------|------------------|------------|----------------|---------------------------------------|
| Datei Bearbeiten Anzeige Kommunik  | ation Aktionen | Fenster Hilfe                          |                  |            |                |                                       |
| Übersicht Anlagen                  |                |                                        | SHDEKREW23       | 21.01.09   |                |                                       |
|                                    |                |                                        | SDVABH           | 15:28:54   |                |                                       |
| Firma:                             | 998            | Testfirma                              |                  | EUR        |                |                                       |
|                                    |                |                                        |                  |            |                |                                       |
|                                    |                |                                        |                  |            |                |                                       |
| Bereich:                           | S              | Steuerbilanz                           |                  |            |                |                                       |
| Bewegungsart:                      | ,Z,            | Zugang                                 |                  |            |                |                                       |
| Anlagenart:                        | A              | Aktiva                                 |                  |            |                |                                       |
|                                    |                |                                        |                  |            |                |                                       |
|                                    | <u>Von</u>     | Bis                                    |                  |            |                |                                       |
| HWG-Nummer:                        | 01000-00       | 01002-00                               |                  |            |                |                                       |
| Sachkonto                          |                |                                        |                  |            |                |                                       |
| UB / Kostenstelle .:               | /              | /                                      |                  |            |                |                                       |
| Anschaffungsdatum .:               | 1.2009         | Datei Bearbeiten Anzeige Kommunikation | Aktionen Eenster | Hilfe      |                |                                       |
| Abgangsdatum:                      |                | Übersicht Anlagen                      |                  |            | SHDE           | KREW23 21.01.09                       |
| Anlagengruppen:                    |                | <b>_</b>                               |                  |            | SDVA           | BH 15:27:35                           |
| Bilanzposition:                    |                | Firma                                  | 8 Tes            | tfirma     |                | Steuerbilanz                          |
| Standort:                          |                | von HWG-Nr 010                         |                  |            |                | per 31,12,2009                        |
| Anlagenübernummer:                 |                | bis HWG-Nr 010                         | 002-00           |            |                | Zugang EUR                            |
|                                    |                |                                        |                  |            |                |                                       |
|                                    |                | Auswahl eingeben und Einge             | abetaste drü     | cken       |                |                                       |
|                                    |                | 1=Weitere Informationen                | 2=AfA-Kon        | to 3=A1    | fA-Vorausschau | 4=Einzelbelege                        |
| F3=Verlassen F4=Lis                | te             |                                        |                  |            |                | · · · · · · · · · · · · · · · · · · · |
| (c) Copyright Bechtle              | 2004, 200      | Aw. InvNr. Bezeichnung                 | Ansc             | hWert      | AfA-Kum.       | RBW-AJ                                |
| MA a                               | MW             | 01000-00 Produktionsma                 | asc 1.507        | .089.00    | 115,895,00     | 1.391.194.00                          |
|                                    |                | 01001-00 Laptop Think                  | Pad              | 890.44     | 178,44         | 712.00                                |
|                                    |                | 01002-00 Laptop Think                  | Pad              | 890.44     | 178,44         | 712.00                                |
|                                    |                | i ereer ee rebreb ining                |                  | ,          | 2.0,           | ,                                     |
|                                    |                |                                        |                  |            |                |                                       |
|                                    |                |                                        |                  |            |                |                                       |
|                                    |                |                                        |                  |            |                |                                       |
|                                    |                |                                        |                  |            |                |                                       |
|                                    |                |                                        |                  |            |                |                                       |
|                                    |                |                                        |                  |            |                | Ende                                  |
|                                    |                | Summer:                                | 1 508            | 88 988     | 116 251 88     | 1 392 618 00                          |
|                                    |                |                                        |                  |            |                |                                       |
|                                    |                | E3=Verlassen E5=Aktual                 | isieren F1       | 1=andere 9 | Sicht E12=Vorb | Anzeige                               |
|                                    |                | (c) Convright Bechtle 200              | 4 2007           |            | 112-7011       | runzerge                              |
|                                    |                | MA > MI                                | ., 2001          |            |                | 11/002                                |
|                                    |                | m <u>u</u> d Mi                        | W                |            |                | 117003                                |

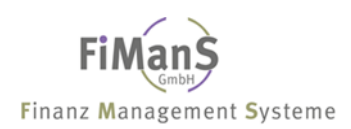

# AfA-Vorausschau

Mit diesem Programm können Sie den Buchwert und den zukünftigen Abschreibungsverlauf eines Wirtschaftsgutes für ein in der Zukunft liegendes Abrechnungsdatum berechnen. Durch Angabe des Abrechnungsdatums bestimmen Sie dabei, bis zu welchem Stichtag die Simulation erfolgen soll.

| Ditzung A - [2-  | 4 x 80]               |                   |               |                  |              |             |          |
|------------------|-----------------------|-------------------|---------------|------------------|--------------|-------------|----------|
| Datei Bearbeiter | n Anzeige Kommunik    | ation Aktionen Fe | enster Hilfe  |                  |              |             |          |
|                  | s 🔳 🔳 🛋 🌭 🛚           | b 🕹 🛃 🛍 🗳         | ▶ 🔗           |                  |              |             |          |
| Anzeige A        | fA - Voraussc         | hau               |               |                  | SHDEKREW23   | 23.01.09    |          |
|                  |                       |                   |               |                  | SDVABH       | 14:10:18    |          |
| Firma            |                       | 998               | Testfi        | .rma             |              | EUR         |          |
|                  |                       |                   |               |                  |              |             |          |
|                  |                       |                   |               |                  |              |             |          |
| Bereich          |                       | 5                 | Steuer        | bilanz           |              |             |          |
| Inventar-        | Nr                    | 01000-00          |               |                  |              |             |          |
| Hbrechnun        | gsdatum:              | 31.12.2020        | 1             |                  |              |             |          |
|                  |                       |                   |               |                  |              |             |          |
|                  |                       |                   |               |                  |              |             |          |
|                  |                       |                   |               |                  |              |             |          |
|                  | D Sitzung A - [24 x 8 | 80]               |               |                  |              |             |          |
|                  | Datei Bearbeiten Ai   | nzeige Kommunika  | ation Aktione | en Fenster Hilfe |              |             |          |
|                  |                       | 🔳 🔳 📓 🛃           |               | 1 🖉 🔗            |              |             |          |
|                  | Anzeige AfA           | - Voraussc        | hau           |                  |              | SHDEKREW23  | 23.01.09 |
|                  |                       |                   |               |                  |              | SDVABH      | 14:09:38 |
|                  | Firma                 |                   | 998           | Testfirma        |              |             | EUR      |
|                  | Bereich               |                   | S             | Steuerbilanz     |              |             |          |
|                  | Inventar-Nr.          |                   | 01000-0       | 00 Produktionsma | schiene Lini | e I         | Aktiv    |
|                  | Abrechnungso          | datum:            | 31.12.2       | 2020             |              |             |          |
|                  | AfA-Beginn            | NM Art            | Satz          | AnschWert        | AfA-We       | rt Resth    | uchwert  |
| F3=Verlas        | 1.01.2009             | 156 2             | 7.69          | 1,491,889.00     | 115.895.     | 00 1.375    | .994.00  |
| (c) Copyr        |                       | 2010              | .,            |                  | 114.726.     | 00 1.261    | .268.00  |
| MA a             |                       | 2011              |               |                  | 114.726.     | 00 1.146    | .542.00  |
|                  |                       | 2012              |               |                  | 114.726.     | 00 1.031    | .816.00  |
|                  |                       | 2013              |               |                  | 114.726.     | 00 917      | .090.00  |
|                  |                       | 2014              |               |                  | 114.726,     | 00 802      | .364,00  |
|                  |                       | 2015              |               |                  | 114.726.     | 00 687      | .638.00  |
|                  |                       | 2016              |               |                  | 114.726.     | 00 572      | .912.00  |
|                  |                       | 2017              |               |                  | 114.726.     | 00 458      | .186.00  |
|                  |                       | 2018              |               |                  | 114.726.     | 00 343      | .460.00  |
|                  |                       | 2019              |               |                  | 114.726.     | 00 228      | .734.00  |
|                  |                       |                   |               |                  | ,            | Veit        | ere      |
|                  |                       |                   |               |                  |              |             |          |
|                  |                       |                   |               |                  |              |             |          |
|                  | F3=Verlasser          | n F7=             | Vorh.In       | vNr. F8=Näch.I   | nvNr. F      | 12=Vorh.Anz | eige     |
|                  | (c) Copyrigh          | nt Bechtle :      | 2004, 20      | 007              |              |             |          |
|                  | M <u>A</u> a          |                   | MW            |                  |              |             |          |

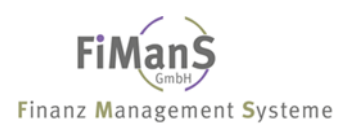

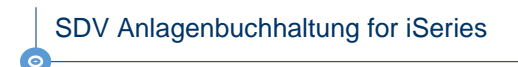

# Wertberichtigungen (Abschreibungen) buchen

Sitzung A - [24 x 80] iae Kommunikation Aktionen Fenster Hilfe Wertberichtigung buchen SHDEKREW23 21.01.09 SDVABH 15:23:08 Testfirma 998 Firma....: Bereich..... S Steverbilanz Abrechnungsdatum...: 31.12.2009 Buchungsart.....: 1 pla Stapel Echtlauf..... J Ja Schnittstelle....: N Nei : Bitte ja oder nein eingeben Archiv....: Ν Nei Stapel · · · · N N=nein, J=ja BH Abschlußperiode.: F3=Verlassen F12=Vorh.Anzeige =Verlasser F12=Vorh.Anzeige (c) Copyright Bechtle 2004, 2007 MW

Planmäßige Abschreibung (Normalabschreibung) buchen

## Bereich

Der Bereich ist mit "S' vorbelegt, es können jedoch auch die anderen Bereiche, Handel, Kalkulation oder BW ausgewählt werden.

## Abrechnungsdatum

Hier geben Sie das Periodendatum für die Ermittlung der Abschreibung ein. In den meisten Fällen wird hier der letzte Tag des Monats eingegeben.

#### Buchungsart

In diesem Feld können Sie angeben, für welches Wirtschaftsjahr die Wertberichtigungen gebucht werden sollen. Folgende Buchungsarten sind möglich:

- 1 = planm. Abschreibung laufendes Jahr
- 2 = planm. Abschreibung Vorjahr
- 3 = außerplanm. Abschreibung laufendes Jahr
- 4 = außerplanm. Abschreibung Vorjahr

## Echtlauf /Schnittstelle

In diesem Feld entscheiden Sie, ob ein Echtlauf oder ein Simulationslauf erfolgen soll. Bei Eingabe von **N/N** wird ein Simulationslauf durchgeführt, in dem die Abschreibungswerte wie bei einem Echtlauf ermittelt werden. Im Gegensatz zu einem Echtlauf erfolgt aber keine Fortschreibung der Anlagenbuchhaltungsdateien, und die Buchungssätze werden nicht an die Finanzbuchhaltung übergeben. Ein solcher Simulationslauf ist empfehlenswert, da Sie nach Prüfung der ausgegebenen Listen auf Vollständigkeit und Richtigkeit vor dem Echtlauf noch Änderungen durchführen können.

Durch Eingabe von **J/J** in diesem Feld wird ein Echtlauf eingeleitet. In einem Echtlauf werden die ermittelten Abschreibungswerte in der Anlagenbuchhaltung gebucht, Listen mit den Werten ausgegeben und die entsprechenden Buchungssätze zur Übergabe die in Schnittstellendatei **RAB7CPP** gestellt.

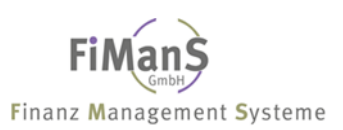

# Archivierung

Haben Sie das Zusatzmodul Archiv installiert, habe Sie die Möglichkeit bei jedem Buchungslauf eine Archivierung der Daten durchzuführen. Wird jeder Monat archiviert, führt dies jedoch zu einem sehr großen Datenaufkommen. Es ist sinnvoller die Daten nur halb- oder vierteljährig zu archivieren. Zum Jahresende erfolgt die Archivierung automatisch im Jahresabschluss.

# Teilwertabschreibung / Sonderabschreibung / Zuschreibung

Nähere Informationen über das Benutzerhandbuch oder direkt über unsere Hotline unter 02151 455 234 – wir helfen Ihnen gerne weiter. Dieser Service ist für Wartungskunden kostenlos.

SDV Anlagenbuchhaltung for iSeries

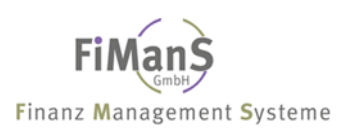

# Anlagenzugang/Anlagenabgang buchen

# Einsatzmöglichkeiten Anlagenzugang

In der Finanzbuchhaltung besteht die Möglichkeit, Eingangsrechnungen zunächst auf ein Verrechnungskonto zu buchen. Mit dem Programm Anlagenzugänge kann dieses Verrechnungskonto aufgelöst und das entsprechende Bestandskonto gebucht werden.

Eingangsrechnung

| a) | Fibu-Buchung<br>Verrechnungskonto | an | Kreditor<br>Vorsteuer |
|----|-----------------------------------|----|-----------------------|
| b) | Anbu-Buchung<br>Anlagenkonto      | an | Verrechnungskonto     |

# Einsatzmöglichkeiten Anlagenabgang

Die in der Einzelbelegdatei gespeicherten Anlagenzugänge und -abgänge einer Periode können als Buchungsliste und Buchungssätze für die Finanzbuchhaltung erzeugt werden. Die Ausführung des Buchungslaufes wird nach Anlagenzugängen und Anlagenabgängen getrennt.

Bitte beachten Sie bei der Übergabe von Abgängen in die Fibu folgende Reihenfolge.

- Verbuchung der Abschreibung (Wertberichtigung) für die entsprechende Periode
- Verbuchung der Anlagenabgänge

Die Ermittlung vom Gewinn oder Verlust aus Anlagenabgängen richtig sich immer nach dem aktuellen Restbuchwert und angegebenen Verkaufserlös. Nachdem Sie im Anlagenstamm alle Abgänge für eine Periode erfasst haben, müssen Sie zunächst die Wertberichtigung für die entsprechende Periode in die Finanzbuchhaltung buchen.

# Brutto-Methode (direkte Abschreibung)

Ausbuchung des ursprünglichen Anschaffungs- oder Herstellungskostenwertes: Verrechnungskonto an Anlagenkonto

Buchung der Differenz zwischen Restbuchwert und Nettoerlös: Bei Ertrag (Nettoerlös > Restbuchwert): Verrechnungskonto an Ertragskonto Bei Verlust (Nettoerlös < Restbuchwert): Verlustkonto an Verrechnungskonto

# Netto-Methode (direkte Abschreibung)

Ausbuchung des ursprünglichen Anschaffungs- oder Herstellungskostenwertes gegen das G&V Konto.

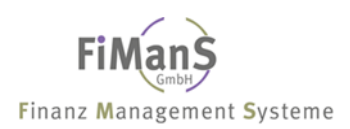

# Reportauswertungen

Mit den Programmen, die Ihnen in diesem Menü zur Verfügung stehen, können Sie eine Vielzahl von Listen drucken, in denen Sie sich einen Überblick über den aktuellen Stand oder die zukünftige Entwicklung der Anlagenbuchhaltung verschaffen können.

| D Sitzung A - [24 x 80]  |                        |                                     |                   |                  |                 |             |
|--------------------------|------------------------|-------------------------------------|-------------------|------------------|-----------------|-------------|
| Datei Bearbeiten Anzeige | e Kommunikation Aktion | en Fenster Hilfe                    |                   |                  |                 |             |
| Auswahl Standar          | rdlisten               |                                     | SHDE              | (REW23 21.01.09  |                 |             |
|                          |                        | Datai Baarbaitan Inzaida Karangurai | ation Aktionon Ea | potor Hilfo      |                 |             |
|                          |                        | Benentausventungen dru              | atori Aktorien re | anster mille     | SUDENDEN        | 22 21 01 00 |
|                          |                        | Reportauswertungen uit              | ickell            |                  | CDVODU          | 15.22.11    |
| Auswahl eingebe          | en und Eingabet        | 1.5-44                              | <u> </u>          | 0                | SDVHBH          | 15:32:11    |
|                          |                        | Listentyp                           | 5                 | Standardliste    |                 |             |
| 1=Auswählen              |                        | Report:                             | HEI               | Hnlagenentwicklu | ng              |             |
|                          |                        |                                     |                   |                  |                 |             |
| Ausw. Lst Bes            | schreibuna             | Firma:                              | 998               | Testfirma        |                 | 6           |
| AE1 Anl                  | agenentwicklun         | Bereich:                            | S                 | Steuerbilanz     |                 | (* = Alle)  |
| AF2 An1                  | agenentwicklun         | Bewegungsart:                       |                   |                  |                 |             |
| AS1 An1                  | agenspiegel            | Abrechnungsdatum:                   |                   |                  |                 |             |
| AS2 An1                  | agenspiegel So         | Nur Summen:                         | J                 | Ja               |                 |             |
|                          | agenyerzeichni         | Währung:                            | EUR               | Euro             |                 |             |
|                          | agenverzeichni         |                                     |                   |                  |                 |             |
|                          | agenverzeichni         |                                     |                   | Von              | <u>Bis</u>      |             |
| - HOS HIT                | agenverzeichni         | Selektion - 1:                      |                   |                  |                 |             |
|                          | agenverzeichni         | - 2:                                |                   |                  |                 |             |
| H05 Hnt                  | agenverzeichni         | - 3:                                |                   |                  |                 |             |
| H06 Hnt                  | agenverzeichni         | - 4:                                |                   |                  |                 |             |
| ., HU7 HNI               | agenverzeichni         |                                     |                   |                  |                 |             |
|                          |                        | Ausgabedatei:                       | SDVABHDTA/        | RAD1CPP          |                 |             |
|                          |                        | 2                                   |                   |                  |                 |             |
| F3=Verlassen             |                        |                                     |                   |                  |                 |             |
| lc) Copyright B          | Bechtle 2004, 2        |                                     |                   |                  |                 |             |
| M <u>A</u> a             | MW                     | F3=Verlassen F4=                    | liste             | E5=Aktualisi     | eren E12=Vorh.I | Anzeige     |
|                          |                        | (c) Copuright Bechtle               | 2004, 2007        |                  |                 |             |
|                          |                        | MA a                                | ,                 |                  |                 | 09/025      |
|                          |                        | мд а                                | PLM               |                  |                 | 09/020      |

## Abrechnungsdatum

Besondere Bedeutung bei den Selektionskriterien hat das Abrechnungsdatum. Es legt fest, für welches Geschäftsjahr die Auswertung gestartet werden soll. Bei bereits abgeschlossenen Geschäftsjahren ist nur das Jahresende zulässig. Um eine Wertidentität zwischen Ende des alten und Anfang des neuen Geschäftsjahres zu gewährleisten, behandelt das System das Berichtsdatum 1.1.JJJJ genau so, als ob die Auswertung zum 31.12.JJJJ-1 erfolgen würde.

# ••>

Vergangenheitsauswertungen sind über das Zusatzmodul **AB-Archiv** möglich. Hier datiert das System das Berichtsdatum immer auf den letzten Tag des jeweiligen Geschäftsjahres um.

## Nur Summen

Durch Ankreuzen der entsprechenden Parameter können Sie wählen, ob die Auswertung nur Summen zu den Sortierstufen der jeweiligen Sortiervariante anlistet. Summenberichte sind besonders für die Auswertung sehr großer Datenbestände sinnvoll, da so verdichtete Summeninformationen zugänglich sind, ohne dabei gleichzeitig sehr lange Listen zu erzeugen.

# Umrechnungsmethode (Währungen)

Ein weiterer Parameter der logischen Datenbank ist die Methode für die Währungsumrechnung. Das System ermittelt dann die auszugebenden Anlagenwerte gemäß definierter Umrechnungsmethode und in der jeweiligen Währung.

## Selektion

Über die Selektion im Reportselektionsbild können Sie neben den Standardselektionen alle Felder des allgemeinen Stammsatzteils als Selektionsparameter verwenden. Markieren Sie hierzu die gewünschten Stammsatzfelder und nehmen Sie im darauf folgenden Feld (Von / Bis) die Werteingrenzungen vor.

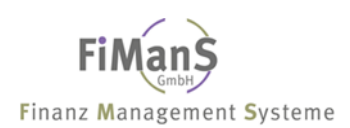

SDV Anlagenbuchhaltung for iSeries

# Entwicklung Anlagevermögen / Anlagenspiegel

In der Entwicklung des Anlagevermögens werden die Summenwerte pro Bilanzkonten, Bilanzposition, Bilanzgruppe und Firma verdichtet. **Pro Sachkonto** wird die Entwicklung der Bruttowerte, Wertberichtigungen und Nettowerte in komprimierter Form vom Wirtschaftsjahresbeginn bis zum Abrechnungsjahr ausgewiesen.

In einem Anlagenspiegel wird die Entwicklung der aktiven Wirtschaftsgüter wiedergegeben. Neben den Einzelbeträgen enthält er Summen pro Wirtschaftsgut, Bestandskonto und Firma. **Pro Wirtschaftsgut** wird die Entwicklung der Bruttowerte, Wertberichtigungen und Nettowerte in komprimierter Form vom Wirtschaftsjahresbeginn bis zum Abrechnungsjahr ausgewiesen. Bei Abgängen wird in einer Zusatzzeile der Verkaufserlös und Gewinn/Verlust gedruckt.

Diese Reports können auf Basis des Vorjahres oder des letzten Buchungsdatum des Abrechnungsjahres erstellt werden. Dabei werden die gespeicherten Abschreibungswerte berücksichtigt und keine aktuelle AfA-Errechnung vorgenommen.

| Sitzung A - [24 x 80]                  |                      |                      |               |          |  |  |  |
|----------------------------------------|----------------------|----------------------|---------------|----------|--|--|--|
| Datei Bearbeiten Anzeige Kommunikation | Aktionen Fenster Hil | ē                    |               |          |  |  |  |
| Reportauswertungen drucken             |                      |                      | SHDEKREW23    | 21.01.09 |  |  |  |
|                                        | <u>.</u>             |                      | SDAHRH        | 15:42:06 |  |  |  |
| Listentyp S                            | Stand                | lardliste            |               |          |  |  |  |
| Report HE1                             | Hnlag                | genentwicklung       |               |          |  |  |  |
| Einma i 009                            | Toet                 |                      |               |          |  |  |  |
| Panajah                                | Store                | 11md                 |               |          |  |  |  |
| Beverungsant .                         | Steur                | erbitanz             |               |          |  |  |  |
| Obnochnungsalt                         | 10 0000              |                      |               |          |  |  |  |
| Nun Summon                             | 12.2009              |                      |               |          |  |  |  |
| Nur Summert 5                          | Ja                   |                      | Ctopol        |          |  |  |  |
| wannungEUR                             | Eur                  |                      | stapet        |          |  |  |  |
|                                        | Von                  | :<br>. Ditto in odon | nain aingahan |          |  |  |  |
| Colektion 1                            | <u>von</u>           | . Sitte ja oder      | N Nanoin      | 1.1.1    |  |  |  |
| - 2                                    |                      | . Stapet             | . N N-nein,   | J-ja :   |  |  |  |
| - 2                                    |                      | ·                    |               |          |  |  |  |
| - 3                                    |                      | : Fo-Vertassen       | FIZ-VORN.HN2  | eige :   |  |  |  |
| - 4                                    |                      |                      |               |          |  |  |  |
|                                        |                      |                      |               |          |  |  |  |
| nusyabeuatei                           |                      | ·r                   |               |          |  |  |  |
|                                        |                      |                      |               |          |  |  |  |
|                                        |                      |                      |               |          |  |  |  |
| E3=Verlassen E4=List                   | e 1                  | 5=Aktualisieren      | E12=Vorb.Anz  | eide     |  |  |  |
| (c) Copuright Bechtle 2004             | . 2007               | e inclusionen en     |               | erge.    |  |  |  |
| MA a MM                                |                      |                      |               | 14/059   |  |  |  |
|                                        |                      |                      |               |          |  |  |  |

# Vorgehensweise

Nach Drücken der Datenfreigabetaste geben Sie Bewertungsbereich und das Abrechnungsdatum ein. Für das Abrechnungsjahr muss das letzte Buchungsdatum und für das Vorjahr das Datum vom Vorjahr eingegeben werden. Nach einmaligem Drücken der Eingabetaste wird das Bestätigungsbild angezeigt. Evtl. notwendige Korrekturen können mit F12 durchgeführt werden. Erneutes betätigen der Eingabetaste startet den Druck.

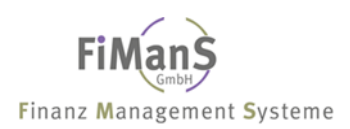

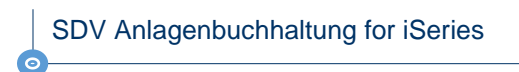

# Anlagenverzeichnis

Mit diesen Programmen erhalten Sie eine Inventarliste, die nach dem in der Überschrift angegebenen Kriterium sortiert ist. Sie können beim Anlagenverzeichnis zwischen der Bestandsliste, einer Zugangs- oder Abgangsliste wählen.

| ₽ <mark>.</mark> Sitzung A - [24 x 80]                 |                             |                                      |  |  |  |  |  |
|--------------------------------------------------------|-----------------------------|--------------------------------------|--|--|--|--|--|
| Datei Bearbeiten Anzeige Kommunika                     | ition Aktionen Fer          | enster Hilfe                         |  |  |  |  |  |
| Reportauswertungen drug                                | cken                        | SHDEKREW23 21.01.09                  |  |  |  |  |  |
|                                                        |                             | SDVABH 15:43:40                      |  |  |  |  |  |
| Listentyp:                                             | S                           | Standardliste                        |  |  |  |  |  |
| Report:                                                | A02                         | Anlagenverzeichnis nach Sachkonten   |  |  |  |  |  |
| Firma<br>Bereich<br>Bewegungsart:<br>Abrechnungsdatum: | 998<br>S<br>B<br>31,12,2009 | Testfirma<br>Steuerbilanz<br>Bestand |  |  |  |  |  |
| Nur Summen                                             | N                           | Nei                                  |  |  |  |  |  |
| Währung                                                | FUR                         | Fur : Stapel :                       |  |  |  |  |  |
|                                                        | 2011                        |                                      |  |  |  |  |  |
|                                                        |                             | Von : Bitte is oder nein eingeben :  |  |  |  |  |  |
| Selektion - 1:                                         |                             | : Stapel N N=nein. J=ia :            |  |  |  |  |  |
| - 2:                                                   |                             |                                      |  |  |  |  |  |
| - 3:                                                   |                             | : F3=Verlassen F12=Vorh.Anzeige :    |  |  |  |  |  |
| - 4:                                                   |                             | ~                                    |  |  |  |  |  |
| Ausgabedatei: SDVABHDTA/RAD4CPP<br>                    |                             |                                      |  |  |  |  |  |
| (c) Copyright Bechtle 2                                | 2004, 2007                  |                                      |  |  |  |  |  |
| MA a                                                   | MW                          | 14/059                               |  |  |  |  |  |

Vorgehensweise

Nach Drücken der Dateneingabetaste geben Sie Bewertungsbereich und die Bewegungsart ein. Nach einmaligem Drücken der Eingabetaste wird das Bestätigungsbild angezeigt. Evtl. notwendige Korrekturen können mit F12 durchgeführt werden. Erneutes betätigen der Eingabetaste startet den Druck.

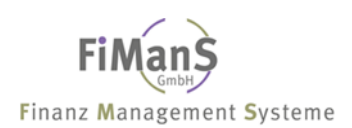

# AfA-Vorausschau

Mit diesen Programmen können die zu erwartenden Abschreibungswerte für ein bestimmtes in der Zukunft liegendes Abrechnungsdatum gedruckt werden. Die AfA-Vorausschau dient Planungszwecken. Bei der Erstellung einer AfA-Vorausschau werden neben aktiven auch geplante Wirtschaftsgüter einbezogen.

Mit diesem Programm können Sie den Buchwert und den zukünftigen Abschreibungsverlauf eines Wirtschaftsgutes für ein in der Zukunft liegendes Abrechnungsdatum berechnen. Die zukünftige Abschreibung kann über Reportauswertungen für eine Gruppe oder über die Dialoganzeige für einzelne Wirtschaftsgüter berechnet werden. Durch Angabe des Abrechnungsdatums bestimmen Sie dabei, bis zu welchem zukünftigen Geschäftsjahr die Simulation erfolgen soll.

| Datei Bearbeiten Anzeige Kommunkation Aktionen Fenster Hife    Reportauswertungen drucken  SHDEKREW23 21.01.05    Listentyp:  S    Standardliste    Report:  V01    AfA-Vorausschau nach Sachkonten                                                                                                    |  |  |  |  |  |  |  |
|----------------------------------------------------------------------------------------------------|--|--|--|--|--|--|--|
| Reportauswertungen drucken  SHDEKREW23 21.01.06    SDVABH  15:44:15    Listentyp:  S    Standardliste  SDVABH    Report:  V01    AfA-Vorausschau nach Sachkonten                                                                                                    |  |  |  |  |  |  |  |
| SDVABH    15:44:15      Listentyp:    S    Standardliste      Report:    V01    AfA-Vorausschau nach Sachkonten                                                                                                    |  |  |  |  |  |  |  |
| Listentyp: S Standardliste<br>Report: V01 AfA-Vorausschau nach Sachkonten<br>                                                                                                    |  |  |  |  |  |  |  |
| Report:  V01  AfA-Vorausschau nach Sachkonten                                                                                                    |  |  |  |  |  |  |  |
| Firma:  998  Testfirma    Bereich:  S  Steuerbilanz    Bewegungsart:  Abrechnungsdatum:  31.12.2010    Nur Summen:  N  Nei    Währung:  EUR  Eur :  Stapel    :  :  :  :    Selektion - 1:  :  :  :                                                                                                    |  |  |  |  |  |  |  |
| Firma:  998  Testfirma    Bereich:  S  Steuerbilanz    Bewegungsart:  Abrechnungsdatum:  31.12.2010    Nur Summen:  N  Nei    Währung:  EUR  Eur :  Stapel    :  :  :  :    Selektion - 1:  :  :  Stapel                                                                                                    |  |  |  |  |  |  |  |
| Bereich: S Steuerbilanz<br>Bewegungsart:<br>Abrechnungsdatum: 31.12.2010<br>Nur Summen: N Nei<br>Währung: EUR Eur : Stapel :<br>:<br>:<br>:<br>Von : Bitte ja oder nein eingeben :<br>Selektion - 1: : Stapel N N=nein, J=ja :                                                                                                    |  |  |  |  |  |  |  |
| Bereich                                                                                                    |  |  |  |  |  |  |  |
| Bewegungsart:  31.12.2010    Nur Summen:  N    Nei                                                                                                    |  |  |  |  |  |  |  |
| Abrechnungsdatum:  31.12.2010    Nur Summen:  N  Nei    Währung:  EUR  Eur  Stapel     EUR  Eur  Image: Stapel     Bitte ja oder nein eingeben  Image: Stapel  Image: Stapel     Stapel   N                                                                                                    |  |  |  |  |  |  |  |
| Nur Summen:    N    Nei      Währung:    EUR    Eur :    Stapel      :    :    :    :      Won    :    Bitte ja oder nein eingeben    :      Selektion - 1:    :    Stapel    .    N                                                                                                    |  |  |  |  |  |  |  |
| Währung:  EUR  Eur  :  Stapel  :    :  :  :  :  :  :  :    :  :  :  :  :  :  :  :  :  :  :  :  :  :  :  :  :  :  :  :  :  :  :  :  :  :  :  :  :  :  :  :  :  :  :  :  :  :  :  :  :  :  :  :  :  :  :  :  :  :  :  :  :  :  :  :  :  :  :  :  :  :  :  :  :  :  :  :  :  :  :  :  :  :  :  :  :  :  :  :  :  :  :  :  :  :  :  :  :  :  :  :  :  :  :  :  :  :  :  :  :  :  : |  |  |  |  |  |  |  |
| : :<br><u>Von</u> : Bitte ja oder nein eingeben :<br>Selektion - 1: : Stapel N N=nein, J=ja :                                                                                                    |  |  |  |  |  |  |  |
| <u>Von</u> Bitte ja oder nein eingeben    :      Selektion - 1:    : Stapel N    N=nein, J=ja :                                                                                                    |  |  |  |  |  |  |  |
| Selektion - 1: : Stapel N N=nein, J=ja :                                                                                                    |  |  |  |  |  |  |  |
|                                                                                                    |  |  |  |  |  |  |  |
| - 2 .                                                                                                    |  |  |  |  |  |  |  |
|                                                                                                    |  |  |  |  |  |  |  |
| vertassen vorn. Hnzeige :                                                                                                    |  |  |  |  |  |  |  |
| - 4:                                                                                                    |  |  |  |  |  |  |  |
|                                                                                                    |  |  |  |  |  |  |  |
| Husgabedate1: SDVHBHDIH/RHD3CPP                                                                                                    |  |  |  |  |  |  |  |
|                                                                                                    |  |  |  |  |  |  |  |
|                                                                                                    |  |  |  |  |  |  |  |
|                                                                                                    |  |  |  |  |  |  |  |
| F3=Verlassen F4=Liste F5=Aktualisieren F12=Vorh.Anzeige                                                                                                    |  |  |  |  |  |  |  |
| (c) Copyright Bechtle 2004, 2007                                                                                                    |  |  |  |  |  |  |  |
| ME a MW 14/059                                                                                                    |  |  |  |  |  |  |  |

# Vorgehensweise

Durch Angabe des Abrechnungsdatums im Eingangsbild des Reports bestimmen Sie, bis zu welchem zukünftigen Geschäftsjahr die Simulation erfolgen soll.

Die allgemeinen Reporting-Funktionen wie Selektions- und Sortiervarianten stehen auch für die Abschreibungsvorausschau zur Verfügung.

# AfA-Vorausschau mit geplanten Investitionen

Nähere Informationen über das Benutzerhandbuch oder direkt über unsere Hotline unter 02151 455 234 – wir helfen Ihnen gerne weiter. Dieser Service ist für Wartungskunden kostenlos.

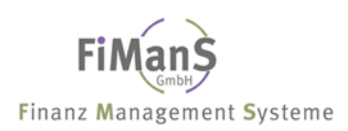

# **Jahresabschlussarbeiten**

Mit diesem Programm kann ein Wirtschaftsjahr in der Anlagenbuchhaltung abgeschlossen werden, wenn der Periodenabschluss für die letzte Periode des Wirtschaftsjahres durchgeführt worden ist. Beim Jahresabschluss wird bei Wirtschaftsgütern mit degressiver Abschreibung zunächst geprüft, ob eine Umstellung auf lineare Abschreibung erfolgen muss. Diese Umstellung erfolgt, wenn der lineare Abschreibungssatz, der sich aus der Restlaufzeit ergibt, größer oder gleich dem degressiven Abschreibungssatz ist. Weiterhin werden Abgänge, die älter als 10 Jahre sind, zur Reorganisation freigegeben. Im Firmenstamm wird das Wirtschaftsjahr nach "Vorjahr" übertragen und anschließend das neue Wirtschaftsjahr gebildet.

- Ein Jahresabschluss der Anlagenbuchhaltung kann nicht wiederholt werden. Es können jedoch jederzeit über die Periodischen Abrechnungen Korrekturen auf das Vorjahr durchgeführt werden.
- Wenn Sie mit kalkulatorischen Zinsen arbeiten, sollten Sie dem Jahresabschluss prüfen, ob Sie für alle 12 Perioden die Zinsen gebucht haben.

| <sup>3</sup> Sitzung A - [24 x 80] |                   |                  |              |          |
|------------------------------------|-------------------|------------------|--------------|----------|
| Datei Bearbeiten Anzeige Kommunik  | ation Aktionen Fe | nster Hilfe      |              |          |
| Jahresabschluss durchf             | ühren             |                  | SHDEKREW23   | 21.01.09 |
|                                    |                   |                  | SDVHBH       | 16:12:24 |
| F1rma:                             | 998               | lestfirma        |              |          |
|                                    |                   |                  |              |          |
| llinteshaftsishn .                 | 21 12 2000        |                  |              |          |
| wirtschartsjahr                    | 31.12.2009        |                  |              |          |
| Archivierung ·                     | N                 | Nein             |              |          |
| in christer dig                    |                   | Nein             |              |          |
| Stapel:                            | N                 | Ja               |              |          |
|                                    | ()                |                  |              |          |
|                                    |                   |                  |              |          |
|                                    |                   |                  |              |          |
|                                    |                   |                  |              |          |
|                                    |                   |                  |              |          |
|                                    |                   |                  |              |          |
|                                    |                   |                  |              |          |
|                                    |                   |                  |              |          |
|                                    |                   |                  |              |          |
|                                    |                   |                  |              |          |
|                                    |                   |                  |              |          |
| F0 V 1 F4                          |                   |                  | 540 V I 0    |          |
| F3=Verlassen F4=                   | L15te             | F5=HKtualisieren | F12=Vorh.Hnz | eige     |
| (c) copyright Bechtle              | 2004, 2007        |                  |              | 00/005   |
| MIL a                              | MW                |                  |              | 067025   |

# Vorgehensweise

# Wirtschaftsjahr

Hier geben Sie das Abrechnungsdatum (letzter Tag des Wirtschaftsjahres) ein.

## Datensicherung

Hier geben Sie ein ,J' ein, wenn Sie eine separate Sicherung durchführen wollen. Eine solche Sicherung sollte auf jeden Fall vor dem Jahresabschluss durchgeführt werden und mit den übrigen Jahresabschlussunterlagen aufbewahrt werden.

# Archivierung

Der Eintrag erfolgt automatisch über das System. Haben Sie das Zusatzmodul Archiv installiert, steht der Wert auf ,J' und die Archivierung wird durchgeführt. Anderenfalls steht der Wert auf ,N'.